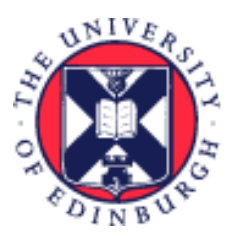

# THE UNIVERSITY of EDINBURGH

## System User Guide Line Manager - Guide to Journeys

We realise this formatting may not be accessible for all – to request this document in an alternative format please email <u>hrhelpline@ed.ac.uk</u>

## Contents

| Introduction                                                          | 2  |
|-----------------------------------------------------------------------|----|
| Navigation within Journeys                                            | 3  |
| List of Journeys                                                      | 4  |
| Task Owners, Initiators and Performers                                | 5  |
| Actions – what you can and cannot do at a Journey or task level       | 5  |
| Notifications                                                         | 5  |
| In Brief                                                              | 6  |
| Navigating Journeys                                                   | 6  |
| Team Journeys                                                         | 7  |
| My Tasks                                                              | 7  |
| Reviewing and Completing Tasks                                        | 7  |
| Housekeeping of legacy checklists and tasks                           | 7  |
| Reassigning, Reopening, Edit Due Date and Sending Reminders for Tasks | 7  |
| Assigning a Journey manually                                          | 7  |
| Assigning Individual Task(s) manually                                 | 8  |
| Completing the Request Contract Task                                  | 8  |
| In Detail                                                             | 8  |
| Navigating Journeys                                                   | 8  |
| Team Journeys                                                         | 11 |
| My Tasks                                                              | 14 |
| Reviewing and Completing Tasks                                        | 15 |
| Housekeeping of legacy checklists and tasks                           | 16 |
| Reassigning, Reopening, Edit Due Date and Sending Reminders for Tasks | 17 |
| Assigning a Journey manually                                          | 18 |
|                                                                       |    |

| Assigning Individual Task(s) manually                                                                                                    | 20       |
|----------------------------------------------------------------------------------------------------|----------|
| lournous for now ising and staff returning to the University                                                                                        | 20<br>ດວ |
|                                                                                                    |          |
| Probation Tasks                                                                                                    | 24       |
| Journeys for Transfers, Additional Posts and Internal Secondments<br>Steps to Take to Reassign the tasks from Getting Started in a new role Journey | 25<br>25 |
| Journeys for Staff Leaving the University                                                                                                    | 26       |
| Journeys for Staff Leaving their current post but remaining at the University                                                                       | 27       |
| Journeys for Staff Moving roles (Transfers and Internal Moves)                                                                                      | 28       |
| Requesting a Contract                                                                                                    | 29       |
| Before you start                                                                                                    | 30       |
| Completing the Request Contract Task                                                                                                    |          |
| Request Contract - Fields to complete                                                                                                    | 31       |
| Appendix                                                                                                    | 33       |
| Appendix 1 – Pre - 24 March 2025 Legacy Checklists                                                                                                  | 33       |
| Appendix 2 – Email Template                                                                                                    | 35       |
| Appendix 3 – Journeys in Detail<br>Welcome to the University of Edinburgh                                                                           | 36<br>36 |
| Rejoining the University of Edinburgh                                                                                                    | 37       |
| Probation Review Approaching                                                                                                    |          |
| Getting started in a new role                                                                                                    |          |
| Skilled Worker Certificate of Sponsorship                                                                                                    | 39       |
| Welcome to Arcadia Nursery                                                                                                    | 41       |
| Leaving the University of Edinburgh                                                                                                    | 41       |
| Leaving the University for an involuntary reason                                                                                                    | 41       |
| End of Assignment but continuing at the University                                                                                                  | 42       |
| Moving Roles – Tasks to complete in your current role                                                                                               | 42       |
| Version History                                                                                                    | 43       |
| Reviewers & Approvers                                                                                                    | 43       |

## Introduction

This guide covers key tasks for Line Managers to support the starter, mover (transfer) and leaver processes. It is related to the Process User Guide for Recruitment and Onboarding and the Guide to Employment Separation which is linked below.

<u>Guide to Recruitment and Onboarding</u> <u>Guide to Employment Separation</u>

A Journey is a collection of tasks that supports the joiner, transfer and leaver processes within the University. Journeys have replaced Onboarding and Leaver Checklists and Tasks (from 24 March 2025). Line Managers can access tasks for their direct reports.

Most Journeys are automatically assigned, based on certain employment actions in People and Money e.g. Add Pending Worker triggers the Welcome to the University Journey. The following Journeys must be assigned manually:

• Skilled Worker – Certificate of Sponsorship – A journey to support the process for applying for a Skilled Worker Visa for new out-of-country skilled workers. Further information is available within the <u>A Guide to Sponsorship of Skilled Workers and Temporary Worker Sponsored Researchers</u>

You will be notified of tasks assigned to you by email and via the notification bell, whilst you can take action directly from there it is **preferred** that you review and complete tasks from Team Journeys or My Tasks.

There are some individual tasks that should be assigned manually for staff who will be working in roles where a Health Risk Assessment or NHS Honorary cover is required. See the section <u>below</u> for further details.

If throughout the onboarding or leaver Journey, the line manager of the employee changes or leaves the university, the Journey and its tasks will remain with them. The tasks can be reassigned to the new line manager following the steps <u>below</u>.

If any action to hire, transfer, end assignment or terminate an employee is **backdated** then the Journey will always go to the current primary assignment line manager and SDA. In the instance where the termination is backdated the employee will not receive any tasks to complete.

If you are an SDA with Line Manager responsibilities, you should also refer to the <u>SDA Guide to Journeys</u> as you will have additional access for your AOR.

## Navigation within Journeys

Navigation within Journeys depends on the role you have within People and Money; this guide is written for Line Managers. The table below outlines the access by user.

|                                   | Journey Navigation |                                     |          |               |                                     |          |  |  |
|-----------------------------------|--------------------|-------------------------------------|----------|---------------|-------------------------------------|----------|--|--|
| Role                              | Explore            | My Journeys                         | My Tasks | Team Journeys | Organization<br>Journeys            | Activity |  |  |
| Pending<br>workers and<br>workers | No                 | Yes                                 | Yes      | No            | No                                  | No       |  |  |
| School/Dept<br>Admin              | Yes                | Only if allocated<br>a journey as a | Yes      | No            | Yes, but is<br>restricted to<br>AOR | No       |  |  |
| HR role (except<br>HR Systems)    | Yes                | Pending Worker<br>or Employee       | Yes      | No            | Yes - All<br>journeys               | No       |  |  |

| Line Managers | Yes | Yes | Yes | No        | No  |
|---------------|-----|-----|-----|-----------|-----|
|               |     |     |     |           |     |
|               |     |     |     | Yes - All |     |
| HR Systems    | Yes | Yes | No  | journeys  | Yes |

There are ten Journeys available within People and Money. It should be noted that existing Journeys (checklists assigned prior to this date) will transition into Journeys and remain with existing tasks, as users work through and complete those in progress. A list of these is available within <u>Appendix 1.</u>

Journeys assigned from the 24 March 2025 will be purged and deleted after 15 months from their start date as per the <u>HR Retention Schedule</u>. This won't apply to legacy checklists and tasks; manual housekeeping will be required.

## List of Journeys

A more detailed description of each task with the Journey is available in Appendix 3

| Journey Name                                     | Description                                                                                                    |  |  |
|--------------------------------------------------|----------------------------------------------------------------------------------------------------|--|--|
|                                                  | Onboarding Journeys                                                                                                    |  |  |
| Welcome to the University of<br>Edinburgh        | For new hires once they become a 'pending worker' in People and Money. The Journey includes preboarding (before day 1) and onboarding tasks (day 1-90).                                                  |  |  |
| Rejoining the University of<br>Edinburgh         | For anyone rejoining the University, the Journey becomes active once the rehire has taken place. The Journey includes preboarding (before day 1) and onboarding tasks (day 1-90).                        |  |  |
| Getting started in a new role                    | For internal transfers, additional posts and internal secondments moving to a new role.                                                                                                    |  |  |
| Skilled Worker Certificate of Sponsorship        | A Journey to support the process for applying for a Skilled Worker Visa for new out-of-country skilled workers.                                                                                          |  |  |
| Welcome to Arcadia Nursery                       | For new hires joining Arcadia Nursery only.                                                                                                    |  |  |
| Probation Review Approaching                     | Journey for new hires and rehires only, will be assigned based on grade<br>and contract type 5 months from start date (for 6-month probation) and<br>11 months from start date (for 12-month probation). |  |  |
| Offboarding Journeys                             |                                                                                                    |  |  |
| Leaving the University of<br>Edinburgh           | A Journey to support the process of leaving the University, for employee, line manager and SDAs.                                                                                                    |  |  |
| Leaving the University for an involuntary reason | A Journey to support the process of leaving the University, for Line<br>Manager and SDAs.                                                                                                    |  |  |

| End of Assignment but         | A Journey to support staff leaving one of their assignments but continuing |
|-------------------------------|----------------------------------------------------------------------------|
| continuing at the University  | employment with the University.                                            |
| Moving Roles – Tasks to       | For internal transfers, additional posts and internal secondments, with    |
| complete in your current role | details of tasks to complete in their current role.                        |

## Task Owners, Initiators and Performers

A **task owner** plays the following roles:

- 1. Receives notifications for task events (assignment, updates, completion, reassignment, or deletion) if notification settings are enabled.
- 2. Acts as a fallback task performer if the assigned performer is unavailable or invalid (e.g., line manager or AOR unavailable).

An **initiator** is the person who triggered the journey either automatically or manually. When a task is assigned, the application determines its performer in the following order:

- 1. **Task Performer**: If the specified performer (e.g., Line Manager) is unavailable, then:
- 2. **Task Owner**: The application checks the task owner's setup (e.g., AOR). If the task owner is also unavailable, then:
- 3. **Task Initiator**: The task is assigned to the initiator who performed the transaction.

For example, if a journey task's performer is the Line Manager and they are unavailable, the application checks the task owner setup (e.g. AOR). If neither is available, the task goes to the initiator.

## Actions – what you can and cannot do at a Journey or task level

The table below outlines who can perform what action at a Journey or task level.

|                       | Pending Worker/ | HR Services  | SDA             | Line Manager    |
|-----------------------|-----------------|--------------|-----------------|-----------------|
|                       | Employee        |              |                 |                 |
| Access all tasks in a | N               | Y – except   | Y - except bank | Y - except bank |
| Journey               |                 | bank details | details and     | details and     |
|                       |                 | and HMRC     | HMRC tasks      | HMRC tasks      |
|                       |                 | tasks        |                 |                 |
| Reassign Tasks        | Ν               | Υ            | Υ               | Υ               |
| Send Reminders        | Ν               | Υ            | Y               | Υ               |
| Reopen Tasks          | Ν               | Υ            | Y               | Υ               |
| Delete a Journey      | Ν               | Υ            | Y               | Ν               |
| Delete a task         | Ν               | Y (limited)  | N               | Ν               |
| Add a Task from the   | N               | Y            | Y               | Y               |
| Library               |                 |              |                 |                 |
| Edit a Due Date       | Ν               | Y            | Y               | Υ               |
| (Sponsored Worker     |                 |              |                 |                 |
| Tasks Only)           |                 |              |                 |                 |

When a journey is assigned, all participants will receive a combined summary notification which shows the tasks they need to complete and an FYI of the tasks that others need to complete. Below is an example of the summary notification.

| Checklist Task Summary on November 22, 2024 for Welcome to the University of Edinburgh for Pwfo | ur Welcom | e-Journey(286660) - School - Microsoft Edge               |                                    |               |                   | -                                                      | 0  |
|-------------------------------------------------------------------------------------------------|-----------|-----------------------------------------------------------|------------------------------------|---------------|-------------------|--------------------------------------------------------|----|
| https://ebw-test.fa.em3.oraclecloud.com/hcmUU/faces/adf.task-flow?bpmWorklist?                  | faskld=75 | i449ad0-6ef4-4e19-b338-f9ec5ab0915f8ibp                   | mWorklistContext=977e              | f667-5cce-    | 49a4-bad8-eab5e2  | be4fe%38%38G%38%388y%2Fs95e5q2OdAthMt1P2O98gpYsChYDd%2 | e, |
| Checklist Task Summary on November 22, 2024 for Welcome to the                                  | Univers   | sity of Edinburgh for Pwfour Welco                        | me-Journey(2866                    | 60)           |                   |                                                        |    |
|                                                                                                 |           |                                                           |                                    |               |                   |                                                        |    |
|                                                                                                 |           |                                                           |                                    |               |                   |                                                        |    |
|                                                                                                 | Check     | list Tasks for Pwfour Welcome-Jo                          | umev(286660) on M                  | lovembe       | r 22, 2024        |                                                        |    |
|                                                                                                 |           |                                                           |                                    |               |                   |                                                        |    |
|                                                                                                 | Action Re | equired                                                   |                                    |               |                   |                                                        |    |
|                                                                                                 |           |                                                           |                                    |               |                   |                                                        |    |
|                                                                                                 |           | Task Name                                                 | Due Date                           | Required      | Details           |                                                        |    |
|                                                                                                 | 1         | Upload proof of right to work (RTW)                       | December 13, 2024                  | Yes           | More details      |                                                        |    |
|                                                                                                 | 2         | Confirm whether the role will be based outside the UK     | December 13, 2024                  | Yes           | More details      |                                                        |    |
|                                                                                                 | 3         | Request contract                                          | January 3, 2025                    | Yes           | More details      |                                                        |    |
|                                                                                                 | EVI       |                                                           |                                    |               |                   |                                                        |    |
|                                                                                                 |           |                                                           |                                    |               |                   |                                                        |    |
|                                                                                                 |           | Task Name                                                 | Performer                          | Status        | Due Date          |                                                        |    |
|                                                                                                 | 1         | Complete Statutory reporting questions for (HESA and REF) | ENTESTKate<br>ENTESTKette , 119923 | Complete<br>d | December 22, 2024 |                                                        |    |
|                                                                                                 |           |                                                           |                                    |               |                   |                                                        |    |

Notifications of assigned tasks and reminders will be via the notification bell and via email. An email will provide a link to the relevant task. It is recommended to take action on tasks within People and Money instead of the email.

If some chooses to send a reminder it sends a 'non actionable' FYI notification to the performer of that task.

## In Brief

This section is a simple overview and should be used as a reminder. More detailed information on each outcome is provided later in this guide.

#### Navigating Journeys

- 1. From the People and Money homepage select **My Team**, then **Journeys**.
  - **Explore** This is the Journey library where you can view all Journeys available in People and Money and assign these to members of your team.
  - **My Journeys** This is where you can see Journeys **assigned to you** as a pending worker or employee.
  - **My Tasks** This is where you can see the tasks **you need to complete** in a list view as well as others' tasks within your Area of Responsibility (AOR).
  - **Team Journeys** This is where you can see Journeys assigned to your team by individual; this is the most useful and default view for a Line Manager.

Page **6** of **43** 

## Team Journeys

- 1. From the People and Money homepage select **My Team**, then **Journeys**. The default landing screen will be **Team Journeys**
- 2. This screen will show the Journeys for your direct reports and the number of tasks that are completed for you and the employee. Use the filters at the top of the page to search or to sort the order that the Team Journeys are displayed.
- 3. Click on the person you wish to view in more detail.

#### My Tasks

- 1. From the People and Money homepage select **My Team**, then **Journeys**. Navigate to **My Tasks**, this screen will show the list tasks you need to complete for your team
- 2. Use the filters at the top of the page to search or to sort the order that the Journeys are displayed. By default, this screen will show Open Journeys, oldest tasks first.
- 3. Click on the name of the task you wish to view in more detail and to take action.

## **Reviewing and Completing Tasks**

- 1. You will be notified of tasks assigned to you and reminded by email and the notification bell, however you can monitor and take action to complete tasks from Team Journeys or My Tasks. As a Line Manager your default view will be via **Team Journeys**.
- 2. Follow the steps within the task, note that some tasks will take you to screens away from People and Money. You should navigate back to the Task to complete if required.

## Housekeeping of legacy checklists and tasks

1. Please follow the steps in the <u>Line Manager Guide to Housekeeping Legacy Checklists and Tasks</u> to complete this.

## Reassigning, Reopening, Edit Due Date and Sending Reminders for Tasks

- 1. From the People and Money homepage select **My Team**, then **Journeys**. The default landing screen will be **Team Journeys**.
- 2. Search for or click on the person you wish to review and then select the task you wish to take action for from **My tasks, Employee tasks** or **Others' tasks.**
- 3. Click on the ellipsis at the right-hand side of the task to expand the actions you can take, the action available will depend on the task and its status. For example, a Line Manager can send a reminder to the worker to complete their bank details but cannot reassign that task.
- 4. Alternatively, you can select multiple tasks, then navigate to the top of the page and select Reassign, Reopen or Send reminder (depending on the tasks).

#### Assigning a Journey manually

- 1. In People and Money, go to **My Team, then Journeys** and navigate to **Explore** and search for the Journey.
- 2. Click on the Journey Name to review the details and select Assign.
- 3. Complete when to assign date and select the person (type the name), take care when selecting the person you wish to assign the Journey to has an **active** assignment.
- 4. Check the details then click Assign, then navigate to Team Journeys to check the assignment has

been successful.

## Assigning Individual Task(s) manually

There are currently four available tasks to assign manually for roles that require a **Health Risk Assessment or NHS Honorary Cover.** 

- 1. From the People and Money homepage select **My Team**, then **Journeys**. The default landing screen will be **Team Journeys**.
- 2. Search for the person you wish to assign the task(s) to, you should select the Journey most relevant to the tasks, this will likely be the Welcome to the University, Rejoining the University or Getting started in a new role.
- 3. Select the person, then Add Tasks
- 4. Complete the following fields:
  - Name when you click on this field the tasks available to assign are listed
  - Performer -- this will be the person you have selected as above step
  - $\circ$  **Phase** if applicable, select if this is before day 1 or after day 1 task
  - Assign date the date you want the task to start
  - To add more tasks click **Add Another**
- 5. Once you have added what you need click **Add to Journey.** Check the task(s) appear in the Journey you have added them to.

## Completing the Request Contract Task

- 1. From the People and Money homepage select **My Team**, then **Journeys**. The default landing screen will be **Team Journeys**.
- 2. Click on the person you wish to view in more detail and find the Request Contract task, if this is not listed under My tasks you might find this under Others' tasks.
- 3. Click on the name of the task to expand the task description and then complete all the required fields.
- 4. Once you have entered the required information scroll to the bottom of the screen and drag and drop any attachments (if required), then select Submit request for contract.

## In Detail

This section provides the detailed steps and includes relevant screenshots from the system.

#### **Navigating Journeys**

**1**. From the People and Money homepage select **My Team**, then **Journeys**.

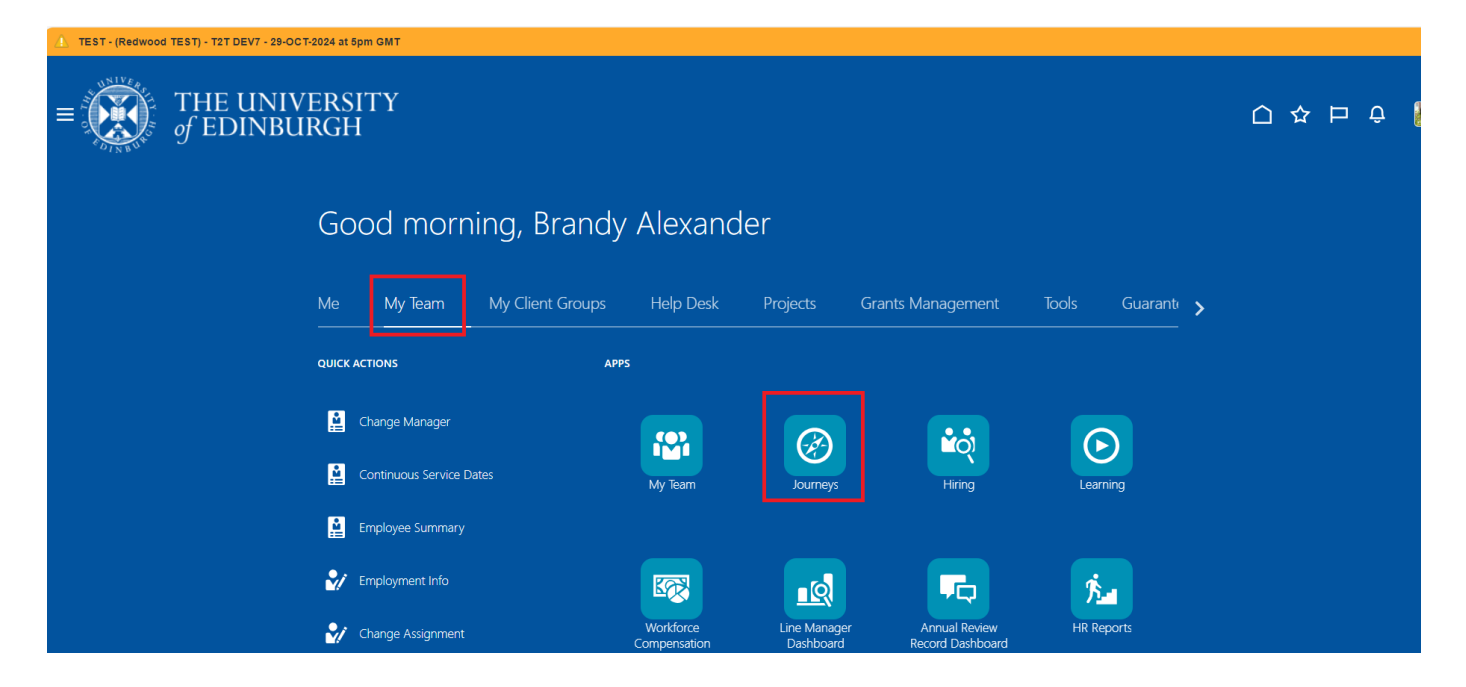

Navigation within Journeys depends on the role you have within People and Money. As a Line Manager you will have access to:

• **Explore** – This is the Journey library where you can view all Journeys available in People and Money and assign these to members of your team.

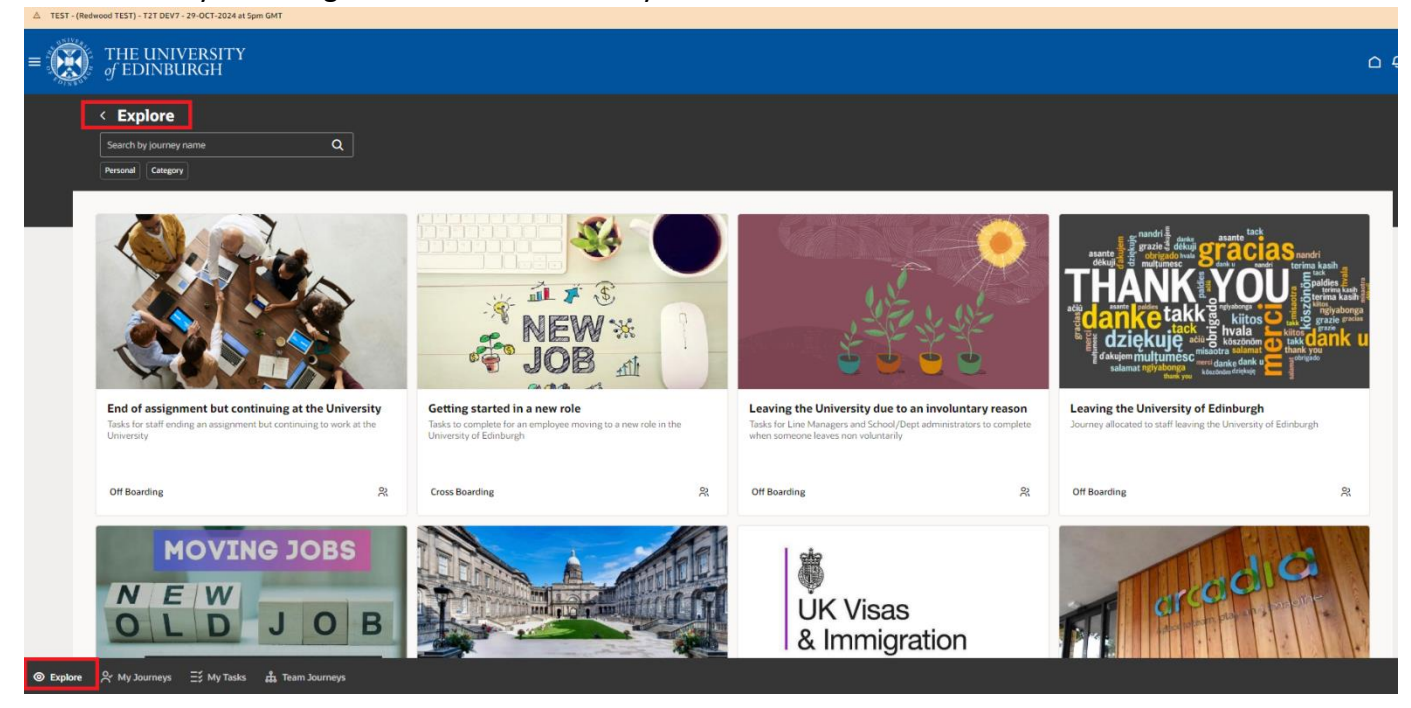

• **My Journeys** – This is where you can see Journeys **assigned to you** as a pending worker or employee.

| △ TEST - (Redwood TEST) - T21 DEVT - 2P-OCT - 3224 at 5pm GMT |           |
|---------------------------------------------------------------|-----------|
| = THE UNIVERSITY<br>of EDINBURGH                              | ۵         |
| My Journeys     Swerb to learney name     O                   |           |
| Statut Open X Char(1)                                         | Д         |
| 1 item                                                        | Sort By 💌 |
|                                                               |           |
| Internal moves/additional posts - Manual                      |           |
| Overdee                                                       |           |
| Myranks<br>3 of 4 Completed                                   |           |
|                                                               |           |
|                                                               |           |
| © Explore 😤 My Journeys Ξź My Tasks 🎄 Team Journeys           |           |

• **My Tasks** – This is where you can see the tasks **you need to complete** in a list view as well as others' tasks within your Area of Responsibility (AOR).

| f THE UNIVERSITY<br>f edinburgh                                                     |                                                         |             |
|-------------------------------------------------------------------------------------|---------------------------------------------------------|-------------|
| < My Tasks<br>Search by journey name Q                                              |                                                         |             |
| Status Open X Category Required Clear (1) Resulting Recommendation Response         |                                                         |             |
| Select a maximum of 10 tasks for an action 16 items                                 |                                                         | Sort        |
| Complete Starutory reporting questions for (HESA and REF)     Overdate by U72 days. | Enterprise Onboarding Checklist - Required<br>Automatic | Overdue     |
| Assign Learning to your team member Overnaue by 450 days                            | Enterprise Onboarding Checklist - Reported<br>Automatic | Overdue     |
| Set your new start up for success     Overdate by 317 days                          | Enterprise Onboarding Checklist - Required<br>Automatic | Overdue     |
| Complete Statutory reporting questions for (HESA and REF)     Overdate by 307 days  | Enterprise Onboarding Checklist - Required<br>Automatic | Overdue     |
| Steps to take If your new hire did not turn up     Overdar by 337 days              | Enterprise Onbearding Checklist - Required Automatic    | Overdue *** |
| Steps to take If your new hire did not turn up     Overdare by 428 days             | Enveryrise Unboarding Checklist - Required Automatic    | Overdue     |
| Assign Learning to your team member Overdate by 310 days                            | Enterprise Onboarding Checklist - Required<br>Automatic | Overdue     |
| - Complete your sussected learning                                                  | Parata Managara                                         | _           |

• **Team Journeys** – This is where you can see Journeys assigned to your team by individual; **this is the most useful and default view for a Line Manager.** 

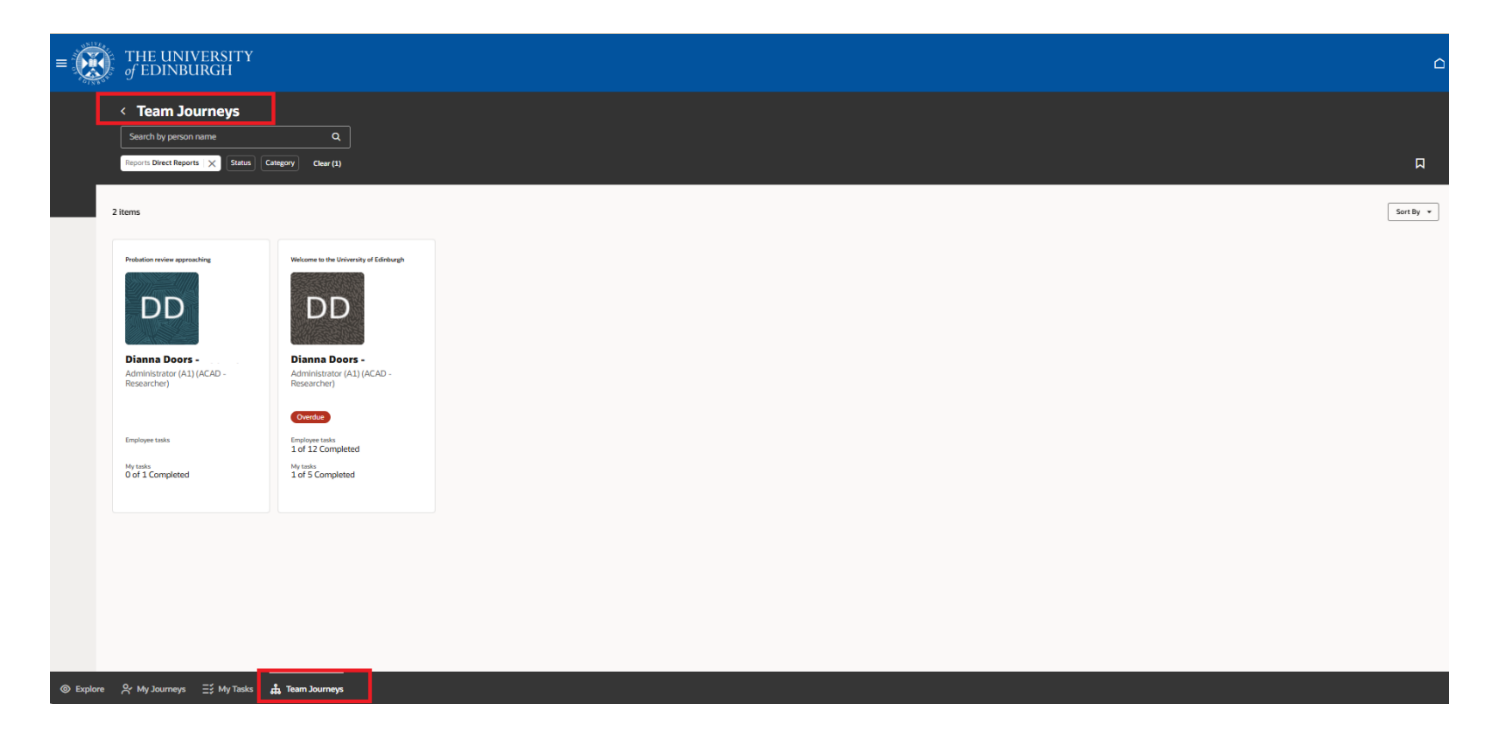

#### Tips

- Navigation to the different areas is at the bottom left of the screen.
- You can use the **Search** and **Sort by** Functions on each of these pages to refine your search and display settings, these can also be bookmarked for future use (see below screen shot)
- When a worker is terminated, the line manager's relationship with that worker is end-dated, as of the termination date. Therefore, post the termination date, you **cannot** view the terminated workers journey in the Team Journeys tab. You will however still be able to see and complete allocated tasks for that worker in the My Tasks tab.
- If the termination is backdated, i.e. the employee has already left, the employee will be unable to complete any allocated tasks as People and Money as access will have been removed.

| ∆ TEST | 7 - (Redwood TEST) - T2T DEV7 - 29-OCT-2024 at Spm GMT |           |
|--------|--------------------------------------------------------|-----------|
| =      | THE UNIVERSITY<br>of EDINBURGH                         | <b>△</b>  |
|        | < Team Journeys Search by person name Q                |           |
|        | Reports Direct Reports X Statue Cetagory Clear(1)      | Д         |
|        | 11 items                                               | Sort By 👻 |

## **Team Journeys**

Follow the steps below to review the tasks for you or your team.

1. From the People and Money homepage select **My Team**, then **Journeys**. The default landing screen will be **Team Journeys**.

| =       | THE UNIVERSITY                                                               |                                                                     | ۵         |
|---------|------------------------------------------------------------------------------|---------------------------------------------------------------------|-----------|
|         | Cream Journeys     Search by person name     Reports Direct Reports X Status | Q.<br>Calegory Clear (1)                                            | Р         |
|         | 2 items                                                                      |                                                                     | Sort By * |
|         | Production review approaching                                                | Wolcome to the University of Edinburgh                              |           |
|         | Dianna Doors -<br>Administrator (A1) (ACAD -<br>Researcher)                  | Dianna Doors -<br>Administrator (A1) (ACAD -<br>Researcher)         |           |
|         | Employee tasks<br>Ny tasks<br>O of 1 Completed                               | Employee tasks<br>1 of 12 Completed<br>My tasks<br>1 of 5 Completed |           |
|         |                                                                              |                                                                     |           |
|         |                                                                              |                                                                     |           |
| Explore | re 📯 My Journeys 📑 My Tasks                                                  | 🛔 Team Journeys                                                     |           |

2. This screen will show the Journeys for your direct reports and the number of tasks that are completed for you and the employee. Use the filters at the top of the page to search or to sort the order that the Team Journeys are displayed. Use the Status Filter to select Open Journeys.

| =       | THE UNIVERSITY                                                              |                                                                     |           |
|---------|-----------------------------------------------------------------------------|---------------------------------------------------------------------|-----------|
|         | Ceam Journeys     Search by person name     Reports Direct Reports X Status | Q.<br>Category Clear (1)                                            |           |
|         | 2 items                                                                     |                                                                     | Sort By v |
|         |                                                                             | Welcame to the University of Editory                                |           |
|         | Dianna Doors<br>Administrator (A1) (ACAD -<br>Researcher)                   | Dianna Doors -<br>Administrator (A1) (ACAD -<br>Researcher)         |           |
|         | Employee tasks<br>My tasks<br>O of 1 Completed                              | Employee tests<br>1 of 12 Completed<br>My tasks<br>1 of 5 Completed |           |
|         |                                                                             |                                                                     |           |
|         |                                                                             |                                                                     |           |
| Explore | A My Journeys 글 S My Tasks                                                  | 📩 Team Journeys                                                     |           |

3. Click on the person you wish to view in more detail. The screen will be in three sections which clearly show the status of the tasks.

My tasks (tasks you need to perform)

| ■ THE UNIVERSITY<br>of EDINBURGH |                                                                                                    |                        | <u>∩</u> ₽ ≥ |
|----------------------------------|----------------------------------------------------------------------------------------------------|------------------------|--------------|
|                                  | < Welcome to the University of Edinburgh Durna Down                                                                                                    | 다. Add Tasks           |              |
|                                  | My tasks           Reserve           Reserve           Solart anomany of 10 tasks for an artifice                                                                                                    | Tasks completed 1 of 5 |              |
|                                  | Determine the second second seco | Required               |              |
|                                  | Balancian Statutory reporting questions for (HESA and REF)     Committee Statutory reporting questions for (HESA and REF)                                                                                                    | Required v             |              |
|                                  | Cap 1-92     Concerned a served balance for your new staff member     Concerned a served balance for your new staff member                                                                                                    | Required               |              |
|                                  | Say 1-90     Say 1-90      | Required               |              |
|                                  | By 1-90     Dig 1-90     Dig year new hire turn up?     Dig year on 3/03/2029                                                                                                    | Required v             |              |

## Employee tasks (tasks the worker needs to complete)

| Emple             | Employee tasks |                                                                                                    |                  |  |   |
|-------------------|----------------|----------------------------------------------------------------------------------------------------|------------------|--|---|
| Reass<br>Select a | ign            | Reopen Send Reminder<br>um of 10 tasks for an action                                                                                                    |                  |  |   |
|                   | P              | Before Day 1<br>Welcome to the University of Edinburgh<br>Due in 13 days                                                                                               |                  |  | ~ |
|                   | ~              | Before Day 1<br>Getting Paid - Enter your bank details<br>Completed on 5/03/2025                                                                                       | Required         |  | ~ |
|                   | B              | Before Day 1<br>Input Emergency contact Information<br>Due in 4 days                                                                                                   | Required         |  | ~ |
|                   | B              | Before Day 1<br><b>Your contract is ready to sign</b><br>Available once task Add work schedule & salary costings then upload contract to Document Records is completed | Required         |  | ~ |
|                   |                | Before Day 1<br>Apply for your staff card<br>Due in 4 days                                                                                                    | Required         |  | ~ |
|                   | B              | Day 1-90<br><b>Check your bank details for your salary are correct</b><br>Overdue by 8 days                                                                            | Required Overdue |  | ~ |
|                   |                | Day 1-90<br>Provide your tax information for HMRC<br>Due in 27 days                                                                                                    | Required         |  | ~ |
|                   | 6              | Day 1-90<br>Update your personal details and complete equality information<br>Overdue by 8 days                                                                        | Required Overdue |  | ~ |
|                   |                | Day 1-90<br>Complete expected learning<br>Due in 75 days                                                                                                    | Required         |  | ~ |
|                   | 6              | Day 1-90<br><b>Review and update your Skills and Qualifications</b><br>Due in 75 days                                                                                  | Required         |  | ~ |
|                   |                | Day 1-90<br>Settling in and making the most of your onboarding experience<br>Due in 13 days                                                                            |                  |  | ~ |
|                   |                | Day 1-90<br><b>Tell us about your joining experience</b><br>Due today                                                                                                  |                  |  | ~ |

## Others' tasks (SDA or HR Tasks)

| Othe | ers' tasl                                                                                                    | ks                                                                                                    |                                  | Tasks completed |  | 0 of 5 |  |  |
|------|----------------------------------------------------------------------------------------------------|----------------------------------------------------------------------------------------------------|----------------------------------|-----------------|--|--------|--|--|
| Reas | a maxim                                                                                                    | Reopen Send Reminder<br>um of 10 tasks for an action                                                                                               |                                  |                 |  |        |  |  |
|      | B                                                                                                    | Before Day 1<br><b>Upload proof of right to work (RTW)</b><br>Due in 4 days                                                                        | Assigned To<br>School/Dept Admin | Required        |  | ~      |  |  |
|      |                                                                                                    | Before Day 1<br>Confirm whether the role will be based outside the UK<br>Due in 4 days                                                             | Assigned To<br>School/Dept Admin | Required        |  | ~      |  |  |
|      |                                                                                                    | Before Day 1<br>Request contract<br>Due in 25 days                                                                                                 | Assigned To<br>School/Dept Admin | Required        |  | ~      |  |  |
|      | B                                                                                                    | Before Day 1<br>Add work schedule & salary costings then upload contract to Docume<br>Records<br>Available once task Request contract is completed | ent(ssigned To<br>HR Operations  | Required        |  | ~      |  |  |
|      |                                                                                                    | Day 1-90<br><b>Upload returned references to Employee File SharePoint</b><br>Due in 13 days                                                        | Assigned To<br>School/Dept Admin | Required        |  | ~      |  |  |
|      | 4. C                                                                                                    | Click on the task name to expand the<br>Before Day 1<br>Information to help you welcome your new start<br>Due in 13 days                           | details and to comple            | te the task.    |  | ^      |  |  |
|      | Due in 13 days There are a number of things you can do to support your new start and make their joining experience a success. The Guidance for Managers webpage covers: Understanding your role including 'Ten Ways to Get Employee Induction Right'. Understand policies and support in place for you and your new start. A list of recommended induction training and assessments. Information on our systems and digital ways of working. Support you should offer in your new start's first year. Information, guidance and checklists can be found on the link below. Guidance for Managers webpage (Opens in new window) |                                                                                                    |                                  |                 |  |        |  |  |
|      |                                                                                                    | Complete Task More Actions 🔻                                                                                                    |                                  |                 |  |        |  |  |

5. If you prefer you can navigate to <u>My Tasks</u> to view and complete tasks.

## My Tasks

This is an alternative way to view tasks assigned to you for your team.

- From the People and Money homepage select My Team, then Journeys. The default landing screen will be Team Journeys. Navigate to My Tasks, this screen will show the list tasks you need to complete for your team
- 2. Use the filters at the top of the page to search or to sort the order that the Journeys are displayed. By default, this screen will show Open Journeys, oldest tasks first.

| $\equiv \bigoplus_{\substack{\text{of EDINBURGH}}} THE UNIVERSITY$                                                                 |                                                      | o ¢            |
|----------------------------------------------------------------------------------------------------|------------------------------------------------------|----------------|
| < <u> My Tasks</u>                                                                                                    |                                                      | Д              |
| Select a maximum of 10 tasks for an action 14 items Complete Statutory reporting questions for (HESA and REF) Coversue by 566 days | Enterprise Orbboarding Checklist - Required          | Sort By 💌      |
| Complete your suggested learning<br>Overside by 202 days                                                                           | Internal moves/additional posts - Manual Required    | Dverdue ···· v |
| Steps to take if your new hire did not turn up Overdue by 512 days                                                                 | Enterprise Onboarding Checklist - Required Automatic | Overdue ···· v |
| Assign Learning to your team member Oversheld by 484 days                                                                          | Enterprise Onboarding Checklist - Required Automatic | Verdue ···· ·  |
| Steps to take if your new hire did not turn up     Overdue by 421 days                                                             | Enterprise Onboarding Checklist - Required Automatic | Overdue ···· v |
| Assign Learning to your team member<br>Overdue by 394 days                                                                         | Enterprise Onboarding Checklist - Required C         | Verdue ···· ·  |
| (6) Exclore - Sr Mu Jaumers - T Mu Tasks - A Team Journeys                                                                         |                                                      |                |

3. Click on the name of the task you wish to view in more detail and to take action.

|  | Assign Learning to your team member<br>Overdue by 20 days | Welcome to the University of Edinburgh                                                                                                    | Required | Overdue | ^ |  |
|--|-----------------------------------------------------------|----------------------------------------------------------------------------------------------------|----------|---------|---|--|
|  |                                                           | · · · · · · · · · · · · · · · · · · ·                                                                                                    |          |         |   |  |
|  | At any time, a manager can assign or recommend            | l learning to their team, for example as part of onboarding or after a development conversation.                                                                                     |          |         |   |  |
|  | What you need to do:                                      |                                                                                                    |          |         |   |  |
|  | 1. Click on the link in this task, this will take you to  | o Team Learning within People and Money.                                                                                                    |          |         |   |  |
|  | 2. Search for the employee.                               |                                                                                                    |          |         |   |  |
|  | 3. Review their existing enrollments.                     |                                                                                                    |          |         |   |  |
|  | 4. If you wish to assign additional learning, click #     | Assign Learning to My Team'. You should consider assigning any required Health and Safety learning by reviewing the Health and Safety training webpage (opens in a new browser tab). |          |         |   |  |
|  | 5. Complete the process as per the user guide Ho          | by to manage team learning' (opens in a new browser tab).                                                                                                    |          |         |   |  |
|  | 6. You can also signpost your new member of stal          | ff to career and role development support available to them. Please refer to Step 4 on our Guidance for managers pages (opens in a new browser tab).                                 |          |         |   |  |
|  | Please note that the option to mark the task as           | s complete will appear only after you've clicked the link to go to your team learning.                                                                                               |          |         |   |  |
|  | Go to Team Learning (Opens in new browser tab)            |                                                                                                    |          |         |   |  |
|  | Complete Task More Actions 💌                              |                                                                                                    |          |         |   |  |

#### **Reviewing and Completing Tasks**

- 1. You will be notified of tasks assigned to you and reminded by email and the notification bell, however you can monitor and take action to complete tasks from Team Journeys or My Tasks. As a Line Manager your default view will be via **Team Journeys**.
- 2. Follow the steps within the task, note that some tasks will take you to screens away from People and Money. You should navigate back to the Task to complete if required.

#### Tips

Tasks with a green tick indicate they have been completed

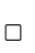

Before Day 1 Confirm whether the role will be based outside the UK Completed on 28/02/2025

Required ····

Page **15** of **43** 

Overdue Tasks are clearly marked

Upload returned references to Employee File SharePoint

Tom Collins - 10841 Welcome to the University of Edinburgh Overdue ···· ^

**Expired Tasks** - If the task has expired it will be displayed as a green circle with a white line through it. The task should be reopened to be able to take action and complete , do this by clicking on the **ellipsis** (three dots) next to the task name and selecting **Reopen Task** 

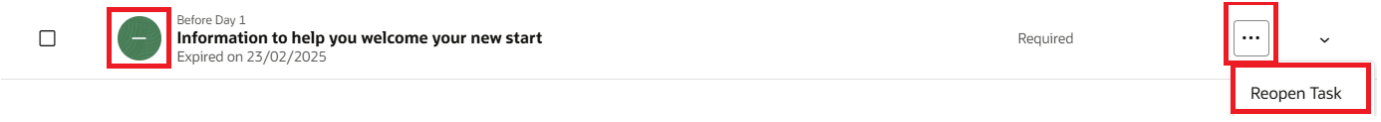

If the task is **greyed out** this means that the task cannot be completed until a prerequisite task is completed or until the start date of the task is reached

|  | F | Visa received: What needs to happen before day 1<br>Available once task Confirm when you have received your VISA and let us know the start date is completed |  | ~ |
|--|---|----------------------------------------------------------------------------------------------------|--|---|
|--|---|----------------------------------------------------------------------------------------------------|--|---|

If the **Complete Task button is greyed out** this means you haven't followed the steps within the task to enable completion. For example, it may require you to follow a link to complete additional details or read additional information or upload a document.

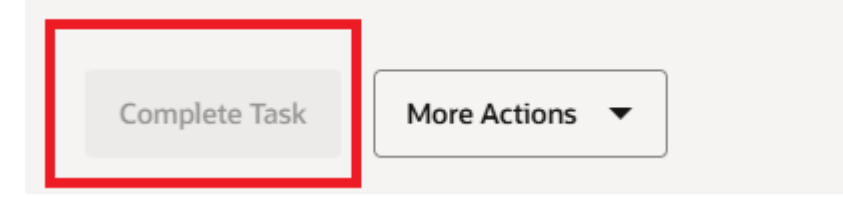

If you cannot access the task or links within

You or other users may get the following message when trying to access tasks:

| 🏩 🚯 🖸 🕼 Ell'Ald-Achina Lipper: X 🕼 ST fels Reparkture - X 🕼 Fel Tass - Houry Note: X 🕼 Reprin and Money - Jossi X. 🙆 Journeys - Oracle Fusion                         | × 3 Pensi | alana Teani 🗙 🔷 J | (PSPM-832) Sedward (1 ) | C 🖸 Abse | nia Resilid | -041 3 | (++) |   | - 0    | 1 |
|----------------------------------------------------------------------------------------------------|-----------|-------------------|-------------------------|----------|-------------|--------|------|---|--------|---|
| ← O 🖞 https://www.settaan2.org/doubled/com/html//websold/worker/journey/horse/marager-journey/horse/settaa/courney/it/2000/700553475                                  |           |                   |                         | 65       | A. 7        | 0 9    | Φ    | 0 | 9      | 1 |
| • Ernel                                                                                                    | ×         |                   |                         |          |             |        |      |   |        |   |
| You can't access this task because you either don't have access or the task is no longer available. Contact your HR representative or line manager. (PER-<br>1532343) |           |                   |                         |          |             |        |      | 6 | a      |   |
|                                                                                                    |           |                   |                         |          |             |        |      |   | Jack . |   |
| < Leaving the University of Edinburgh                                                                                                    |           | El Add Tarits     | E Salas Jurney          |          |             |        |      |   |        |   |
|                                                                                                    |           |                   |                         | -        |             |        |      |   |        |   |

This is because the task has either expired or it is because you or the user is trying to access something that is intended for another user e.g. a Line Manager trying to access a link which is intended for the worker.

If trying to access some of the links within a task for others, the user may be directed to their own information e.g. when you as an SDA access the link for annual leave or contact details, it will go to your own record, not the worker's. This is because it is intended for the worker, not for them and is as designed.

## Housekeeping of legacy checklists and tasks

With the move the Journeys we migrated all open and overdue checklists and tasks. It is beneficial to review these old checklists and tasks and close off any that are no longer required. Please follow the steps in the <u>Line Manager Guide to Housekeeping Legacy Checklists and Tasks</u> to complete this.

## Reassigning, Reopening, Edit Due Date and Sending Reminders for Tasks

Each task has been configured with additional functionality to enable you (where appropriate) to reassign, reopen, update a due date and send a reminder. The functionality differs between tasks. The steps below are written by taking action within Team Journeys but apply equally to My Tasks.

1. From the People and Money homepage select **My Team**, then **Journeys**. The default landing screen will be **Team Journeys**.

| =                                                                                                    | f EDINBURGH                                                                  |                                                                        |
|----------------------------------------------------------------------------------------------------|------------------------------------------------------------------------------|------------------------------------------------------------------------|
|                                                                                                    | Cream Journeys     Search by person name     Reports Direct Reports X Status | Q<br>Category Clear (1)                                                |
|                                                                                                    | 2 items                                                                      |                                                                        |
|                                                                                                    | Production review approaching                                                | Vielcome to the University of Edinburgh                                |
|                                                                                                    | Dianna Doors -<br>Administrator (A1) (ACAD -<br>Researcher)                  | Dianna Doors -<br>Administrator (A1) (ACAD -<br>Researcher)<br>Overder |
|                                                                                                    | Employee tasks<br>My tasks<br>O of 1 Completed                               | Employee tasks<br>1 of 12 Completed<br>My tasks<br>1 of 5 Completed    |
|                                                                                                    |                                                                              |                                                                        |
|                                                                                                    |                                                                              |                                                                        |
| Explor     Explor     Exp | re 谷 My Journeys Ξቻ My Tasks                                                 | 🛱 Team Journeys                                                        |

- 2. Search for or click on the person you wish to review and then select the task you wish to take action for from **My tasks, Employee tasks** or **Others' tasks**
- 3. Click on the ellipsis at the right-hand side of the task to expand the actions you can take, the action available will depend on the task and its status. For example, a Line Manager can send a reminder to the worker to complete their bank details but cannot reassign that task.

| 0 | Before Day 1<br>Information to help you welcome your new start<br>Expired on 25/02/2025 | Required | ••• | ~         |
|---|-----------------------------------------------------------------------------------------|----------|-----|-----------|
|   |                                                                                         |          | Rec | open Task |

Actions that can be taken at task level and are task specific:

- Reassign Task allows you reassign the task(s) to someone else
- **Reopen Task** allows you to reopen the task if it has been completed incorrectly
- Send Reminder by selecting this an email and alert on the bell icon will be sent to the person you are reminding

- Edit Due Date Allows you extend the due date of a task (Sponsored Worker-Certificate of Sponsorship Journey only)
- 4. Alternatively, you can select multiple tasks, then navigate to the top of the page and select Reassign, Reopen or Send reminder (depending on the tasks)

| Reopen (1)       Send Reminder (1)         mum of 10 tasks for an action         Before Day 1         Welcome to the University of Edinburgh<br>Expired on 25/02/2025         Before Day 1         Control Day 1 | e tasks                       |    |  |
|----------------------------------------------------------------------------------------------------|-------------------------------|----|--|
| mum of 10 tasks for an action Before Day 1 Welcome to the University of Edinburgh Expired on 23/02/2025 Before Day 1 Decide Decide Extension back details                                                        | Reopen (1) Send Reminder (1)  |    |  |
| Before Day 1<br>Welcome to the University of Edinburgh<br>Expired on 23/02/2025<br>Before Day 1                                                                                                    | num of 10 tasks for an action |    |  |
| ed on 23/02/2025                                                                                                    | e Day 1                       |    |  |
| Before Day 1                                                                                                    | Expired on 23/02/2025         | gn |  |
|                                                                                                    | Before Day 1                  |    |  |

#### Tips

- Journeys migrated from legacy checklists and tasks will have different actions available
- If you reopen a task that had a document record associated with it, the document record is deleted. Therefore, the document record will no longer be visible in the reopened journey task.
- Some tasks have a handy feature to '**Add to Calendar'** to allow you to set aside time to complete within your outlook calendar, look for the **More Actions** button to use this feature. Clicking "Add to Calendar" creates a calendar event with these details:
  - **Start Date:** The date the task was assigned
  - End Date: The task's due date
  - Title: The task name
  - **Description:** A link to the task in the app

You can edit the event to start or end at different dates if needed. By default, the calendar event will be scheduled for the assigned date to the due date. The event will open and save in your default email provider's calendar.

• If you **reopen a task**, a notification will be sent via email and will be visible via the bell notification.

## Assigning a Journey manually

The following Journey must be assigned manually but all Journeys can also be assigned in this way, should that be required.

 Skilled Worker – Certificate of Sponsorship – A journey to support the process for applying for a Skilled Worker Visa for new out of country skilled workers. This should be assigned by the School or Department/Line Manager once the pending worker record has been created. Further details on this process can be found in the <u>Guide to Sponsorship of Skilled Workers</u> and Temporary Worker Sponsored Researchers.

To assign a Journey follow the steps below:

1. In People and Money, go to **My Team, then Journeys** and navigate to **Explore** and search for the Journey.

| = | THE UNIVERSITY<br>of EDINBURGH                                                                      |   | <u>م</u> د |
|---|----------------------------------------------------------------------------------------------------|---|------------|
|   | < Explore Skiled Worker Q Personal Category                                                         |   |            |
|   | UK Visas<br>& Immigration                                                                           |   | I          |
|   | Skilled worker - Certificate of Sponsorship<br>Checklist for skilled workers requiring sponsorship. |   |            |
|   | Pre Boarding                                                                                        | 2 |            |
|   | 오 My Journeys 프로 My Tasks 뷰 Team Journeys                                                           |   |            |

2. Click on the Journey Name to review the details and select Assign.

| = THE UN | IVERSITY<br>BURGH                                                                                                    |                           | û 🧳 🛛 |
|----------|----------------------------------------------------------------------------------------------------|---------------------------|-------|
|          | < Skilled worker - Certificate of Sponsorship                                                                         | UK Visas<br>& Immigration |       |
|          | Basic info Name Skilled worker - Certificate of Sponsorship Pre Boarding Devotedion                                   |                           |       |
|          | Checklist for skilled workers requiring sponsorship. Tasks Submit certificate of sponsorship (COS) request form to HR | Required V                |       |
|          | Inload Certificate of Sponsorship (COS) confirmation letter                                                           |                           |       |

3. Complete when to assign date and select the person (type the name), take care when selecting the person you wish to assign the Journey to has an **active** assignment.

| = THE UN | IIVERSITY<br>BURGH                                                                                                    | o 🖑 🛛 |
|----------|----------------------------------------------------------------------------------------------------|-------|
|          | Skilled worker - Certificate of Sponsorship Cancel Assign Assign Journey                                                                    |       |
|          | When to assign?         28/02/2025         Comments         Assignee Selection Type         Person         Select a Person         Required |       |

4. Check the details then click **Assign**, then navigate to Team Journeys to check the assignment has been successful.

| $\equiv \bigcup_{of \in DI} \operatorname{THE}_{of \in DI}$ | INIVERSITY<br>NBURGH                                                               |           |        | <u> </u> |
|-------------------------------------------------------------|------------------------------------------------------------------------------------|-----------|--------|----------|
|                                                             | Skilled worker - Certificate of Sp<br>Assign Journey                               | onsorship | Cancel | ]        |
|                                                             | When to assign? 28/02/2025                                                         |           |        |          |
|                                                             | Comments                                                                           |           |        |          |
|                                                             | Active - Payroll Eligible<br>Tom Collins<br>PROFESSOR<br>pam.test.melibos@ed.ac.uk | 10841 🗙   |        |          |

#### Tips

- You should only manually assign a Journey once action has been taken within People and Money to show that the person is due to start, transfer, take on an additional post or be seconded.
- Where you need to assign the Journey to more than one person, please do this one at a time to ensure this is assigned correctly.
- If you manually assign the Welcome to the University or Rejoining the University Journey **all tasks** (before day 1 and day 1 to 90) will be become available from the date of assignment. Take care when assigning that you have chosen the correct person, with an **active** assignment.

## Assigning Individual Task(s) manually

There are currently four available tasks to assign manually for roles that require a **Health Risk Assessment or NHS Honorary Cover.** 

The following tasks are to supplement the standard Journeys configured in People and Money and should be manually added as per the table and process below.

| Task Name                                                                                          | Category          | Description                                                                                                    |  |
|----------------------------------------------------------------------------------------------------|-------------------|----------------------------------------------------------------------------------------------------|--|
| Complete Key Job<br>Hazards Evaluation                                                             | Health and Safety | Line Managers or SDAs should assign these tasks for anyone joining or moving into a role that requires a health risk                                                                                                    |  |
| and safety measures<br>are in place                                                                | Health and Safety | <ul> <li>Animal workers</li> <li>Laboratory Managers/Technicians/workers,</li> <li>Night workers, Workshop staff, Principal<br/>Investigators/Research Group Leaders</li> <li>Cleaners</li> <li>Maintenance staff</li> <li>Swimming pool maintenance staff.</li> </ul> Further information is available from the <u>Health and Safety</u> webpages. |  |
| Upload a copy of your<br>most recent payslip<br>along with a signed<br>and dated CV                | NHS               | Line Managers or SDAs should assign this task. This is<br>specific to new clinical staff (Doctors or Dentists). HR<br>Operations require a copy of the payslip to match their<br>starting salary and clinical increment date to issue their<br>contract.<br>Further information is available from the <u>NHS Honorary</u><br><u>Cover</u> webpage.  |  |
| Upload your<br>confirmation letter of<br>professional<br>indemnity insurance<br>(Doctors/Dentists) | NHS               | For information only – <b>these tasks will be assigned by HR</b><br><b>Operations</b> as required for roles that require NHS honorary<br>cover.<br>Further information is available from the <u>NHS Honorary</u><br><u>Cover</u> webpage.                                                                                                    |  |

You can add tasks (from the task library) to a Journey **once** the Journey for the new hire, rehire or transfer **has been assigned.** The tasks can be assigned manually by a Line Manager, School/Department Administrator or HR Operations. Whilst the process only applies to the above tasks the action to assign will apply as and when the task library is enhanced.

1. From the People and Money homepage select **My Team**, then **Journeys**. The default landing screen will be **Team Journeys**.

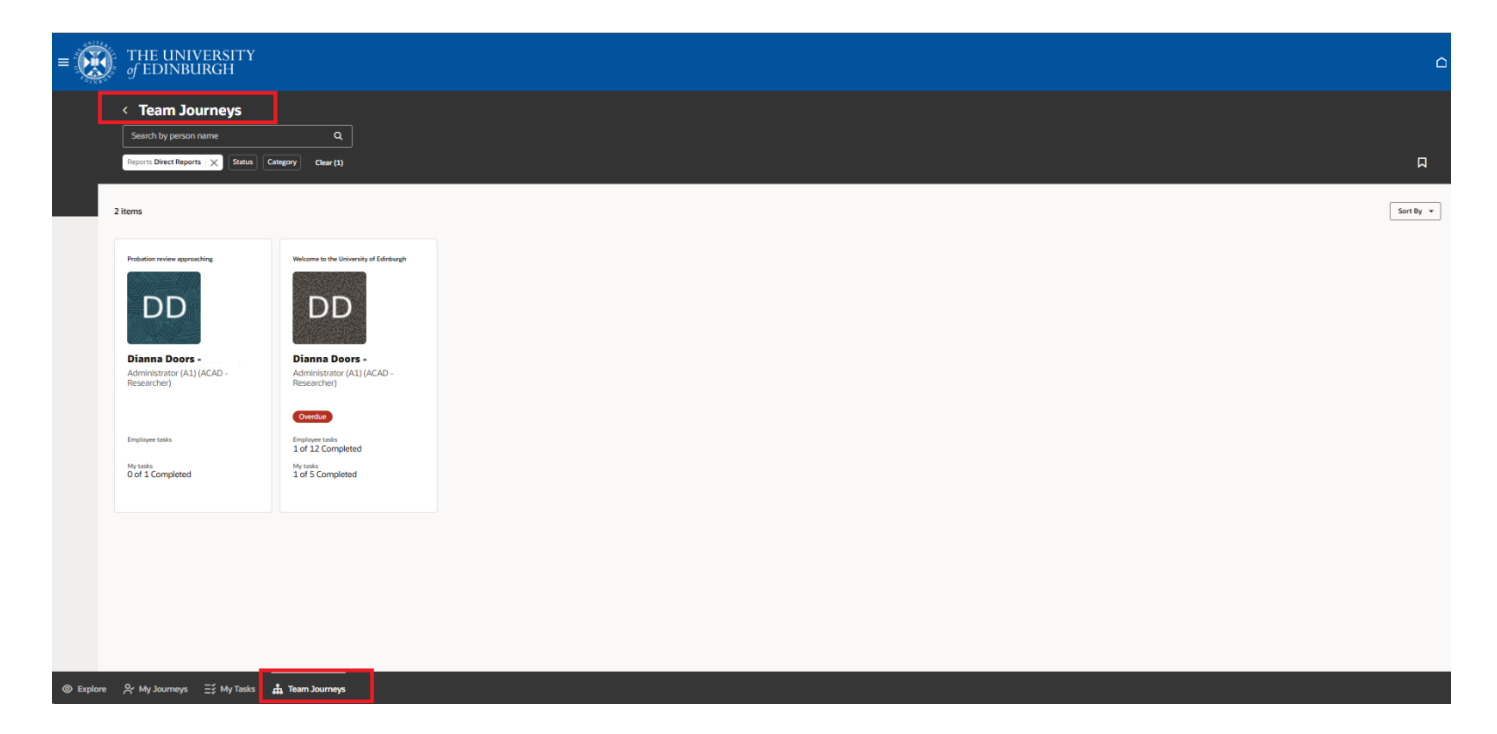

2. Search for the person you wish to assign the task(s) to, you should select the Journey most relevant to the tasks, this will likely be the Welcome to the University, Rejoining the University or Getting started in a new role.

| =         | THE UNIVERSITY                                                       | Ŷ                                                                                                    | o 4       |
|-----------|----------------------------------------------------------------------|----------------------------------------------------------------------------------------------------|-----------|
|           | Ceam Journeys     Tom Collins     Reports Direct Reports X Status    | Q Control Control Cont | Д         |
|           | 5 items                                                              |                                                                                                    | Sort By 💌 |
|           | Welcome to the University of Editionary) TCC Tom Collins - PROFESSOR | Stillet werker - Certificate of Spensorship (2)                                                                                                    |           |
|           | Overdue<br>Employee tasks                                            | Engloyee taks                                                                                                    |           |
|           | 4 of 14 Completed<br>Ny tasks<br>3 of 7 Completed                    | 0 of 6 Completed My tubs 0 of 1 Completed                                                                                                    |           |
| @ Explore | 용 My Journeys 프 My Task                                              | ks. 1 Team Journeys                                                                                                    | _         |

3. Select the person, then Add Tasks

| = THE UN | UVERSITY<br>BURGH                                                            |                 | c 🦨 🛽            |
|----------|------------------------------------------------------------------------------|-----------------|------------------|
|          | < Welcome to the University of Edinburgh<br>Tom Collins                      | Add Tasks       | 面 Delete Journey |
|          | My tasks                                                                     | Tasks completed | 2 of 4           |
|          | Reassign         Reopen           Select a maximum of 10 tasks for an action |                 |                  |

- 4. Complete the following fields:
  - Name when you click on this field the tasks available to assign are listed
  - **Performer** this will be the person you have selected as above step
  - **Phase** if applicable, select if this is before day 1 or after day 1 task
  - Assign date the date you want the task to start
  - To add more tasks click Add Another
- 5. Once you have added what you need click **Add to Journey.** Check the task(s) appear in the Journey you have added them to.

| = THE UN<br>of EDINI | IVERSITY<br>BURGH                                                      | û <i>Ç</i> |
|----------------------|------------------------------------------------------------------------|------------|
|                      | Welcome to the University of Edinburgh Cancel Add to Journey Add Tasks |            |
|                      | What tasks would you like to add?                                      |            |
|                      | + Add Another Assignee TC Tom Collins                                  | -          |

#### Journeys for new joiners and staff returning to the University

The following Journeys support the pre-boarding and onboarding process for new joiners and staff returning (rehires) to the University.

| Journey Name            | Description               | Automatically or<br>Manually Assigned | Journey assigned to |
|-------------------------|---------------------------|---------------------------------------|---------------------|
| Welcome to the          | For new hires, once they  | Automatic                             | Pending Worker      |
| University of Edinburgh | become a 'pending worker' |                                       | Line Manager        |
|                         | in People and Money. The  |                                       |                     |

|                                          | Journey contains<br>preboarding (before day 1)<br>and onboarding tasks (day<br>1-90).                                                                                                    |           | SDA<br>HR Operations                                   |
|------------------------------------------|----------------------------------------------------------------------------------------------------|-----------|--------------------------------------------------------|
| Rejoining the<br>University of Edinburgh | For anyone rejoining the<br>University, the Journey<br>becomes active once the<br>rehire has taken place. The<br>Journey contains<br>preboarding (before day 1)<br>and onboarding tasks (day<br>1-90).                  | Automatic | Pending Worker<br>Line Manager<br>SDA<br>HR Operations |
| Probation Review<br>Approaching          | Journey for new hires and<br>rehires only, will be assigned<br>based on grade and contract<br>type 5 months from start<br>date (for 6-month probation)<br>and 11 months from start<br>date (for 12-month<br>probation). | Automatic | Pending Worker<br>Line Manager<br>SDA                  |
| Welcome to Arcadia<br>Nursery            | For staff joining Arcadia<br>nursery only                                                                                                    | Automatic | Pending Worker<br>SDA                                  |

## **Probation Tasks**

The **Probation Review Approaching Journey** has been configured based on grades eligible for a probation review and contract type. This will be automatically assigned for new hires and rehires. A notification is sent at the point the task becomes active as per the table below and one reminder sent after 30 days. Further guidance for managing probation is available on the <u>Staff on Probation</u> webpage.

| Task Name                          | When will task become available                    |
|------------------------------------|----------------------------------------------------|
| 6-month probation review required  | This task will become available 5 months from the  |
|                                    | employee start date for eligible employees.        |
| 12-month probation review required | This task will become available 11 months from the |
|                                    | employee start date for eligible employees.        |

Tips

- The Probation Tasks above will only be available for Journeys assigned from 24 March 2025.
- Any inflight employees who were hired prior to this date will have the probation task titled 'Probation Review Required' (as per the Onboarding or Rehire checklists). This task will remain with existing timeframes (i.e. the task will be assigned to the line manager 5 months from the start date regardless of grade).

• In certain rehire situations the Probation Journey may not be required (for example when an employee was terminated in error and HR Operations have had to rehire). In this circumstance the Journey can be deleted.

## Journeys for Transfers, Additional Posts and Internal Secondments

The **Getting Started in a new role** journey supports employees, Line Managers and SDAs with staff that are transferring, taking on an additional assignment or moving to an Internal Secondment.

The Journey will be automatically assigned, there are **some important process steps to note and follow:** 

- As the new SDA or line manager, you can't see the employee within your Area of Responsibility (AOR) or team structure in People and Money until their start date.
- When the Journey is assigned before the start date this will assign tasks to the successful candidate's current primary assignment line manager and representatives (SDAs). It is therefore important that the employee has discussed their intentions with their manager(s).
- Before day one, the tasks must be reassigned to enable the new line manager / SDA to complete the appropriate onboarding tasks.

#### Steps to Take to Reassign the tasks from Getting Started in a new role Journey

2. Once the offer has been accepted and the transfer, additional post or secondment action has been completed in People and Money check if the Getting started in a new role Journey has been assigned to you, check Team Journeys.

3. If not, use the staff directory to establish if the employee holds one or multiple posts with the University and who their line manager/SDA is. Please follow the guidance within <u>How to</u> <u>View and Search the Employee Directory</u> (under the heading of Personal Data Maintenance). The employee can identify their primary assignment line manager in People and Money by going to Me>Personal Information>Employment Info

3. Follow the appropriate route as per the table below:

|                                         | Action                                                                                                    |
|-----------------------------------------|----------------------------------------------------------------------------------------------------|
| Advertised Post via People<br>and Money | Please <b>contact the current Line Manager / SDA</b> to reassign the tasks using<br>the <u>email template</u> . If the employee moving holds multiple assignments you<br>will need to contact the primary assignment line manager.<br>If you need help contact the HR Helpline by raising a Service Request using<br>the category Resourcing and they will reassign the tasks for you. |
|                                         | Important: The request for contract task must be completed as this prompts<br>HR Operations to generate the employment contract or secondment letter<br>and upload this for the employee to review and sign.                                                                                                    |

| Non-Advertised Post | HR Operations will reassign the tasks <b>upon receipt of the Request for</b><br><b>Transfer, Additional Post or Internal Secondment form</b> via Service Request.<br>Once action taken in People and Money the tasks will be reassigned. |
|---------------------|----------------------------------------------------------------------------------------------------|
|                     | In this scenario the request contract task will be removed as HR Operations will issue the contract/ secondment letter upon receipt of the form.                                                                                         |

## Journeys for Staff Leaving the University

There are two Journeys to support staff leaving the university; the table below provides more details. Both Journeys are automatically assigned based on the action reason used to terminate the employment record.

#### Tips

- If an employee has multiple assignments and you are terminating them from an assignment that is not their primary assignment, the leavers' journey will be sent to the Line Manager and School/Department Administrator of the primary assignment once approved.
- As the Line Manager or SDA you do not receive the Journey as expected you can either take steps to identify the primary assignment line manager using the staff directory and ask that the tasks are reassigned. Alternatively, raise a Service Request using the category Resourcing and request that the End Assignment Journey is reassigned.
- If the employee leaving holds multiple assignments and is **leaving the University altogether** then a Journey will be assigned for each area in which they work. The primary assignment line manager/SDA will receive the notification.
- Once the termination date is reached the employee will disappear from My Team, the tasks will continue to be available for action via My Tasks or Organization Journeys.
- If the termination is backdated, i.e. the employee has already left, the employee will be unable to complete any allocated tasks as People and Money as access will have been removed.

| Journey Name  | Description                                                                                                    | Automatically or<br>Manually Assigned | Journey Assigned to |
|---------------|----------------------------------------------------------------------------------------------------|---------------------------------------|---------------------|
| Leaving the   | <ul> <li>A Journey to support</li> <li>leaving the University</li> <li>process. For leavers with a</li> <li>termination reason:</li> <li>Resignation</li> <li>Resignation - <ul> <li>Retirement (Standard</li> <li>Retirement action</li> <li>reason)</li> </ul> </li> <li>End of Fixed Term <ul> <li>Contract</li> </ul></li></ul> | Automatic once                        | Employee            |
| University of |                                                                                                    | the termination is                    | Line Manager        |
| Edinburgh     |                                                                                                    | fully approved.                       | SDA                 |

|                    | <ul> <li>Employment<br/>Terminated Due to<br/>Immigration<br/>Restrictions</li> <li>Redundancy</li> <li>Voluntary Severance</li> <li>Mutually Agreed<br/>Termination</li> <li>TUPE Out</li> </ul> |                    |              |
|--------------------|----------------------------------------------------------------------------------------------------|--------------------|--------------|
| Leaving the        | A Journey to support                                                                                                    | Automatic once     | Line Manager |
| University for an  | leaving the University                                                                                                    | the termination is | SDA          |
| involuntary reason | process. For leavers with a                                                                                                    | fully approved.    |              |
|                    | termination reason:                                                                                                    |                    |              |
|                    | • Dismissal (capability)                                                                                                    |                    |              |
|                    | • Dismissal (conduct)                                                                                                    |                    |              |
|                    | • Dismissal (ill-health)                                                                                                    |                    |              |
|                    | Dismissal (some other                                                                                                    |                    |              |
|                    | substantial reason)                                                                                                    |                    |              |
|                    | Resignation - Retirement                                                                                                    |                    |              |
|                    | (ill health action reason)                                                                                                    |                    |              |
|                    | Abandon Contract                                                                                                    |                    |              |

## Journeys for Staff Leaving their current post but remaining at the University

The Journey 'End of Assignment but continuing at the University' supports the process when an employee leaves one of their assignments but is continuing employment at the University. The table below provides more details. The Journey is automatically assigned based on the action reason used to end the assignment.

#### Tips

- If an employee has multiple assignments and you are terminating them from an assignment that is not their primary assignment (i.e. their main assignment), the leavers' journey will be sent to the Line Manager and School/Department Administrator of the primary assignment once approved.
- As the Line Manager or SDA you do not receive the Journey as expected you can either take steps to identify the primary assignment line manager using the staff directory and ask that the tasks are reassigned. Alternatively, raise a Service Request using the category Resourcing and request that the End Assignment Journey is reassigned.

| Journey Name | Description | Automatically or  | Journey Assigned to |
|--------------|-------------|-------------------|---------------------|
|              |             | Manually Assigned |                     |

| End of Assignment<br>but continuing at the<br>University | A Journey to support staff<br>leaving one of their<br>assignments but<br>continuing employment<br>with the University<br>process. | Automatic based on<br>use of following<br>action reasons:<br>-End Assignment<br>(Not resignation)<br>-End Assignment<br>(Resignation) | Employee<br>Line Manager<br>SDA |
|----------------------------------------------------------|----------------------------------------------------------------------------------------------------|----------------------------------------------------------------------------------------------------|---------------------------------|
|----------------------------------------------------------|----------------------------------------------------------------------------------------------------|----------------------------------------------------------------------------------------------------|---------------------------------|

## Journeys for Staff Moving roles (Transfers and Internal Moves)

The Journey **'Moving Roles – Task to complete in your current role'** supports the process when an employee is **leaving their current role** and is transferring or starting an internal secondment. This **Journey highlights things to** <u>finish</u> in the current role for the employee, line manager and SDA before they move. The table below provides more details. The Journey is automatically assigned based on the action reason(s) outlined.

The **Getting started in a new role journey** noted above supports the move /onboarding to the new role. Employees, Line Managers and SDAs with staff that are transferring, taking on an additional assignment or moving to an Internal Secondment will receive tasks to complete.

Where the employee holds multiple assignments (posts) the Journey will be assigned to the primary assignment line manager. As the Line Manager or SDA you do not receive the Journey as expected you can either take steps to identify the primary assignment line manager using the staff directory and ask that the tasks are reassigned. Alternatively, raise a Service Request using the category Resourcing and request that the End Assignment Journey is reassigned.

| Journey Name                                               | Description                                                                                                    | Automatically or<br>Manually Assigned                                                                                                    | Journey Assigned to             |
|------------------------------------------------------------|----------------------------------------------------------------------------------------------------|----------------------------------------------------------------------------------------------------|---------------------------------|
| Moving Roles – Task<br>to complete in your<br>current role | For internal transfers,<br>additional posts and<br>internal secondments and<br>details tasks to complete in<br>their current role. Journey<br>is assigned when the<br>transfer, secondment or<br>additional assignment is<br>processed in People and<br>Money. | Automatic based<br>on the use of the<br>following action<br>reasons:<br>-Transfer<br>-Secondment<br>-Transfer to Non-<br>Advertised Post<br>-Add Assignment<br>(Internal<br>Secondment) | Employee<br>Line Manager<br>SDA |

Tip: When an employee is moving to an internal secondment but retaining time in their substantive role

(i.e. working part time in both) the Moving roles Journey will be assigned, this can be deleted as would not be required in this circumstance. SDAs can delete this or request this from the HR Helpline.

## Requesting a Contract

The university has a legal obligation to ensure a contract is received by the appointed candidate **by day one of employment**. This is equally applicable to staff employed on a Guaranteed hours contract.

A contract of employment must be issued for **all new hires, rehires, transfers and additional post appointments**. Internal Secondments will receive a letter confirming their secondment arrangements.

For new hire and rehires, contracts will be issued once Right to Work checks have been satisfied and evidence uploaded to Document of Record. Contracts can be generated with subject to clauses where other pre-employment checks have not been fully completed.

| Hiring Scenario       | Journey                     | When to complete the Request             |
|-----------------------|-----------------------------|------------------------------------------|
|                       |                             | Contract Task                            |
| New Hire              | Welcome to the University   | Once the Upload proof of right to        |
|                       | of Edinburgh                | work (RTW) task has been completed       |
|                       |                             | (and if applicable the PVG Check has     |
|                       |                             | been confirmed as satisfactory).         |
| Rehire                | Rejoining the University of | Once the Upload proof of right to        |
|                       | Edinburgh                   | work (RTW) task has been completed       |
|                       |                             | (and if applicable the PVG Check has     |
|                       |                             | been confirmed as satisfactory).         |
| Additional Assignment | -                           | For advertised posts                     |
| Transfer              | -                           | Once you have an agreed start date       |
| Internal Secondment   |                             | complete the request contract            |
|                       |                             | (internal hire) task (and if applicable  |
|                       |                             | the PVG Check has been confirmed as      |
|                       |                             | satisfactory)                            |
|                       |                             |                                          |
|                       |                             | For non-advertised posts                 |
|                       | Getting started in a new    | Once you have submitted the Request      |
|                       | role                        | for Transfer, Additional Post or         |
|                       |                             | Internal secondment form HR              |
|                       |                             | Operations will action the request       |
|                       |                             | contract task with this request. There   |
|                       |                             | is no need to complete this task in this |
|                       |                             | scenario, HR Operations will remove      |
|                       |                             | this task. (If the role requires a PVG   |
|                       |                             | Check please attach the confirmation     |
|                       |                             | with the request via SR).                |

The table below outlines when a new contract must be requested.

#### Before you start

- 1. Ensure the Upload proof of right to work (RTW) task has been actioned and marked as complete (this is not required if internal transfer, additional post or secondment).
- 2. Agree a start date and check this date is correct on the workers record.
- 3. Agree the work schedule (working pattern) that should be assigned to the employee's record. This is applicable to all types of hire; every employee must have a work schedule attached to their record and for each assignment they hold with the university. Please see the <u>Work Schedule</u> <u>Calculator</u> for information.
- 4. Note any Allowances that should be included in the contract and paid to the employee from their start date, these MUST be added to the request contract task if applicable. If the approval for the allowance was not included in the original Job Requisition Business Case please ensure appropriate approval is attached. If the costing codes for this allowance differ from the salary codes please also specify this.
- 5. If the worker requires to hold a Protection of Vulnerable Groups (PVG) Certificate for their role this must be confirmed BEFORE they can start work and the request contract task completed. Once you receive confirmation this is in place please attach the confirmation email to the comments and attachments section. Note HR Operations will not issue the contract until this is received.
- 6. Add any additional information to the comments and attachments

#### Completing the Request Contract Task

- 1. From the People and Money homepage select **My Team**, then **Journeys**. The default landing screen will be **Team Journeys**
- 2. Click on the person you wish to view in more detail and find the Request Contract task, if this is not listed under My tasks you might find this under Others' tasks.

| < We                  | come to the University of Edinburgh                                                                                                    | Add Tasks       | 面 Delete Journey |  |
|-----------------------|----------------------------------------------------------------------------------------------------|-----------------|------------------|--|
| My tas                | 5                                                                                                    | Tasks completed | 3 of 4           |  |
| Reassig<br>Select a r | Reopen         xximum of 10 tasks for an action         Before Day 1         Upload proof of right to work (RTW)         Expired on 25/02/2025 | Required        | ··· •            |  |
|                       | Before Day 1<br>Completed on 28/02/2025                                                                                                    | Required        | v                |  |
|                       | Bitore Day 1<br>Request contract<br>Due in 3 days                                                                                              | Required        | v                |  |
|                       | Bay 1-90<br>Upload returned references to Employee File SharePoint<br>Expired on 1/03/2025                                                     | Required        | 、                |  |

3. Click on the name of the task to expand the task description and then complete all the required fields, note anything marked with an asterisk\* is mandatory. Use the comments and attachments section to provide further additional information for HR Operations. The table <u>below</u> provides further information about what should be completed for each field. The screenshot below is an example of *some* of the fields

Page **30** of **43** 

| Work Schedule                                                           |
|-------------------------------------------------------------------------|
| -                                                                       |
| Require                                                                 |
| Details of work schedule if not listed                                  |
|                                                                         |
|                                                                         |
| Will the person be working abroad or the role require overseas working? |
| ○ No                                                                    |
| ⊖ Yes                                                                   |
| Required                                                                |
| Have all requested references been returned?                            |
| O No                                                                    |
| O Yes                                                                   |
| Required                                                                |
| Are there any remaining right to work documents to verify?              |
| ⊖ No                                                                    |
| O Yes                                                                   |
| Required                                                                |

4. Once you have entered the required information scroll to the bottom of the screen and drag and drop any attachments (if required), then select Submit request for contract. HR Operations will receive a notification to process the contract, once they have completed this you will be able to see the contract in the employees Document Record.

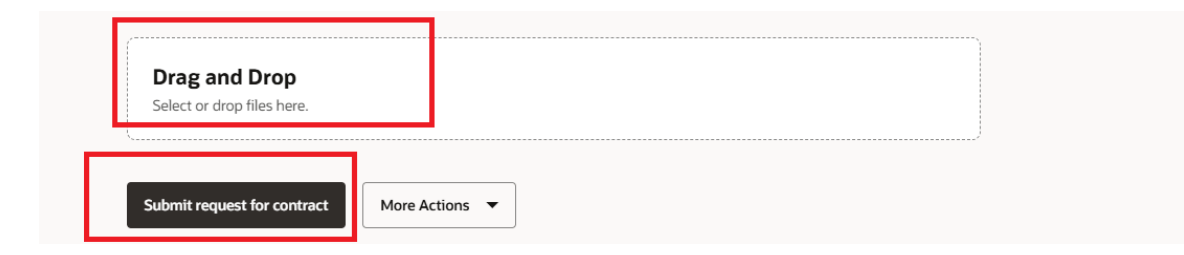

Tips

• Using **More Actions** you can add save the form as a draft – remember to go back and submit once you are ready.

#### Request Contract - Fields to complete

Anything marked with an asterisk\* is a mandatory field GH – Guaranteed Hours

| Field Name                                                                         | What to enter                                                                                                    |  |  |
|------------------------------------------------------------------------------------|----------------------------------------------------------------------------------------------------|--|--|
| *Start Date                                                                        | First date of employment                                                                                                    |  |  |
| *Work Schedule                                                                     | Use the <u>work schedule calculator</u> to generate the pattern and<br>select this from the drop-down menu.<br>If the pattern you need is not listed, use the closest match<br>please provide the work schedule in the 'Details of Work<br>Schedule if not listed' field to provide the Work Schedule<br>required.                                          |  |  |
| Details of work schedule if not listed                                             | Use the work schedule naming convention to provide details of a work schedule not listed above.                                                                                                    |  |  |
| *Will the person be working abroad or require overseas working                     | Used to indicate if the worker will be based overseas.                                                                                                    |  |  |
| *Have all requested references been returned?                                      | Used to indicate if the contract will be issued subject to references.                                                                                                    |  |  |
| *Are there any remaining right to work documents to verify?                        | Indicates status of right to work.                                                                                                    |  |  |
| *Disclosure Scotland or overseas criminal record check received (If applicable)?   | Indicates the status of check.<br>Specify "Yes" or "No" if this check is applicable; otherwise,<br>leave it as "Not applicable".                                                                                                    |  |  |
| *Has PVG or overseas criminal record<br>check been received (If applicable)        | If this check is not applicable leave it as "Not applicable".<br>If the worker requires a PVG certificate this must be<br>confirmed BEFORE they can start work. Once received<br>please specify "Yes" and attach the confirmation email to<br>the comments and attachments section. Note HR<br>Operations will not issue a contract until this is received. |  |  |
| *Has counter terrorism check been received (If applicable)?                        | Indicates the status of check.<br>Specify "Yes" or "No" if this check is applicable; otherwise,<br>leave it as "Not applicable".                                                                                                    |  |  |
| *Has certification of specialist<br>registration been received (If<br>applicable)? | Indicates the status of check.<br>Specify "Yes" or "No" if this check is applicable; otherwise,<br>leave it as "Not applicable".                                                                                                    |  |  |
| *Has occupational health clearance been received (if applicable)?                  | <ul> <li>Indicates the status of check.</li> <li>Specify "Yes" or "No" if this check is applicable; otherwise,</li> <li>leave it as "Not applicable".</li> </ul>                                                                                                    |  |  |
| *Youth/Student Employment                                                          | Only specify if the post is a Youth/Student employment post; otherwise leave as "Not applicable".                                                                                                    |  |  |
| Period Hours Cover (GH only)                                                       | <ul> <li>Only specify another option if this is for GH contract, otherwise leave "Not Applicable" selected.</li> <li>Period that hours above cover</li> <li>1. Over period of Current GHC</li> <li>2. Over period of current FTC</li> <li>3. Per Year</li> </ul>                                                                                            |  |  |

|                                      | 4 Per Year Every Year                                              |
|--------------------------------------|--------------------------------------------------------------------|
|                                      | 5 Per Year Every Year – over Duration of FTC                       |
|                                      |                                                                    |
| Annually Reviewed (GH only)          | Only specify another option if this is for a GH contract,          |
|                                      | otherwise leave blank                                              |
|                                      | Is the GH contract reviewed annually?                              |
|                                      | 1. No                                                              |
|                                      | 2. <b>Yes</b>                                                      |
| Period End Date (GH Only)            | Enter the end date of the GH period.                               |
| Number of hours per year             | Hours to be worked per year for annualised/fractional staff –      |
| (Annual/Fractional Only)             | enter the number of hours.                                         |
| Number of weeks per year (Fractional | Number of weeks per year – enter the number of weeks.              |
| only)                                |                                                                    |
| Average weekly working hours         | Average weekly working hours for annualised staff – enter          |
| (Annualised only)                    | the number of hours.                                               |
| Details of Allowances                | <ul> <li>Records any allowances to be applied to the</li> </ul>    |
|                                      | contract.                                                          |
|                                      | <ul> <li>Please provide details of any allowances to be</li> </ul> |
|                                      | included in the contract and paid to the employee                  |
|                                      | from start date. If the approval for the allowance                 |
|                                      | was not included in the original Job Requisition                   |
|                                      | Business Case please ensure appropriate approval                   |
|                                      | is attached.                                                       |
|                                      | <ul> <li>If the costing codes for this allowance differ</li> </ul> |
|                                      | from the employee's salary codes, please also                      |
|                                      | specify this.                                                      |
| Comments                             | Any additional information relating to the hire, it's helpful to   |
|                                      | include here a brief note of any attachments you are               |
|                                      | including.                                                         |
| Attachments                          | Use this to drag and drop /attach any other relevant               |
|                                      | documents, if a PVG certificate is required please attach the      |
|                                      | confirmation email here.                                           |

## Appendix Appendix 1 – Pre - 24 March 2025 Legacy Checklists

Note these checklists can no longer be assigned but any in flight checklists have transitioned to Journeys and the tasks within will remain users will still see these within Journeys.

| Archived Onboarding Checklists |             |  |
|--------------------------------|-------------|--|
| Checklist Name                 | Description |  |

| Enterprise Onboarding<br>Checklist<br>(This includes the Generic<br>Preboarding checklist and<br>the Day 1-90 Onboarding<br>Checklist) | The generic preboarding checklist is automatically provisioned for <b>new hires</b> once they become a 'pending worker' in P&M. The Day 1-90 checklist is automatically provisioned from the new hires start date.                                                                                                    |
|----------------------------------------------------------------------------------------------------|----------------------------------------------------------------------------------------------------|
| NHS Honorary Cover                                                                                                    | Checklist to be manually assigned for roles that require NHS honorary cover.<br>SDA/ Hiring manager should manually assign this checklist.                                                                                                    |
| Skilled Worker Checklist                                                                                                    | Checklist for new hires requiring sponsorship. Once person is a pending<br>worker in P&M, the SDA/ Hiring manager should manually assign this checklist<br>which will guide you through the tasks in the process for obtaining<br>sponsorship. The <u>Guidance - Use of the Skilled Worker Checklist</u> (under the<br>Recruitment and Onboarding heading, Offer and Hire section) provides further<br>information.                                    |
| Health Job Hazard<br>Checklist                                                                                                    | Checklist for roles that required a health risk assessment including, but not<br>limited to Animal workers, Laboratory Managers/Technicians/workers, Night<br>workers, Workshop staff, Principal Investigators/Research Group Leaders,<br>Cleaners, Maintenance staff and Swimming pool maintenance staff. Local risk<br>assessments must be used to identify any other applicable jobs. SDA/ Hiring<br>manager should manually assign this checklist. |
| Internal Moves/Additional<br>Posts                                                                                                    | Checklist for internal transfers or those taking on an additional post, this can<br>include Internal Secondments. SDA/ Hiring manager should manually assign<br>this checklist and liaise with the primary assignment line manager to have the<br>checklist reassigned.                                                                                                    |
| Arcadia Checklist                                                                                                    | Checklist for Arcadia staff only. Automatically provisioned.                                                                                                    |

## Archived Offboarding (Leaver) Checklists

| End Assignment (Resignation)                             | Abandon Contract                    |
|----------------------------------------------------------|-------------------------------------|
| End Assignment (Not Resignation)                         | TUPE Out                            |
| Resignation                                              | Mutually Agreed Termination         |
| Resignation (Standard Retirement)                        | Voluntary Severance                 |
| Employment Terminated due to Immigration<br>Restrictions | Dismissal                           |
| Redundancy                                               | Resignation (III Health Retirement) |
| End of Fixed Term contract (<2 years)                    | Death in Service                    |

| Transfer to Non-Advertised Post |  |
|---------------------------------|--|
|                                 |  |

## Appendix 2 – Email Template

You can use this template email to request that the **tasks** for **Getting Started in a new role** Journey are reassigned to the school or department they are joining.

#### Hi <<Line Manager/ SDA>>

As you may be aware <<Employee Name>> is <<transferring/taking on an additional post/secondment>> to <<job title>> within <<School/Department>> from <<start date>>.

To support this process please can you reassign the tasks within the Journey titled 'Getting started in a new role' in People and Money to <<Name>> by following the steps below:

#### To Reassign the Tasks:

- 1. From the People and Money homepage select Organization Journeys (SDA) or My Team (Line Manager) then **Journeys.**
- 2. Search for or click on the person you wish to reassign tasks for

3. Select all tasks within the Getting started in a new role journey from **My tasks**, or **Others' tasks** 

- 4. Click on the Reassign at the top of the screen
- 5. Enter the person's name whom you are reassigning the tasks to and then click **save**, take care that it is the correct active person.

If you experience any problems reassigning tasks please contact the HR Helpline by raising a Service Request, using the category Resourcing.

## Appendix 3 – Journeys in Detail

## Welcome to the University of Edinburgh

| Task Name                      | Category | Performer         | Owner        | Pre-requisite<br>task? |
|--------------------------------|----------|-------------------|--------------|------------------------|
| Welcome to the University of   | Before   |                   | School/Dept  | No                     |
| Edinburgh                      | day 1    | Pending worker    | Admin        |                        |
| Upload proof of right to work  | Before   |                   |              | No                     |
| (RTW)                          | day 1    | School/Dept Admin | Line Manager |                        |
| Getting Paid – Enter your bank | Before   |                   | School/Dept  | No                     |
| details                        | day 1    | Pending Worker    | Admin        |                        |
| Information to help you        | Before   |                   | School/Dept  | No                     |
| welcome your new start         | day 1    | Line Manager      | Admin        |                        |
| Confirm whether the role will  | Before   |                   |              | No                     |
| be based outside the UK        | day 1    | School/Dept Admin | Line Manager |                        |
| Request contract (Rehire)      | Before   |                   |              | No                     |
|                                | day 1    | School/Dept Admin | Line Manager |                        |
| Complete Statutory reporting   | Before   |                   | School/Dept  | No                     |
| questions for (HESA and REF)   | day 1    | Line Manager      | Admin        |                        |
| Input Emergency contact        | Before   |                   | School/Dept  | No                     |
| Information                    | day 1    | Pending worker    | Admin        |                        |
| Add work schedule & salary     | Before   |                   |              | Request                |
| costings then upload contract  | day 1    |                   | School/Dept  | Contract               |
| to Document Records            |          | HR Operations     | Admin        |                        |
| Your contract is ready to sign | Before   |                   |              | Add work               |
|                                | day 1    |                   |              | schedule &             |
|                                |          |                   |              | salary                 |
|                                |          |                   |              | costings then          |
|                                |          |                   |              | upload                 |
|                                |          |                   |              | contract to            |
|                                |          |                   | School/Dept  | Document               |
|                                |          | Pending worker    | Admin        | Records                |
| Apply for your staff card      | Before   |                   | School/Dept  | No                     |
|                                | day 1    | Pending worker    | Admin        |                        |
| Check annual leave balance for | Day 1-90 |                   | School/Dept  | No                     |
| your new staff member          |          | Line Manager      | Admin        |                        |
| Assign Learning to your team   | Day 1-90 |                   | School/Dept  | No                     |
| member                         |          | Line Manager      | Admin        |                        |
| Check your bank details for    | Day 1-90 |                   |              | No                     |
| your salary are correct        |          |                   |              |                        |
|                                |          | Employee          | Payroll      |                        |
| Provide your tax information   | Day 1-90 |                   |              | No                     |
| for HMRC                       |          |                   |              |                        |
|                                |          | Епрюуее           |              |                        |
|                                |          |                   | Payroll      |                        |

| Update your personal details  | Day 1-90 |                   |               | No |
|-------------------------------|----------|-------------------|---------------|----|
| and complete equality         |          | Employee          | School/Dept   |    |
| information                   |          |                   | Admin         |    |
| Did your new hire turn up?    | Day 1-90 |                   | School/Dept   | No |
|                               |          | Line Manager      | Admin         |    |
| Complete expected learning    | Day 1-90 | Employee          |               | No |
|                               |          |                   | Line Manager  |    |
| Upload returned references to | Day 1-90 |                   |               | No |
| Employee File SharePoint      |          | School/Dept Admin | Line Manager  |    |
| Review and update your Skills | Day 1-90 | Employee          |               | No |
| and Qualifications            |          |                   | Line Manager  |    |
| Settling in and making the    | Day 1-90 |                   |               | No |
| most of your onboarding       |          | Employee          |               |    |
| experience                    |          |                   | Line Manager  |    |
| Tell us about your joining    | Day 1-90 | Employee          |               | No |
| experience                    |          |                   | HR Operations |    |

## Rejoining the University of Edinburgh

| Tasks                                                                              | Category        | Performer         | Owner                | Pre-requisite<br>task                                                                          |
|------------------------------------------------------------------------------------|-----------------|-------------------|----------------------|------------------------------------------------------------------------------------------------|
| Welcome to the University of<br>Edinburgh                                          | Before<br>day 1 | Pending worker    | School/Dept<br>Admin | No                                                                                             |
| Upload proof of right to work<br>(RTW)                                             | Before<br>day 1 | School/Dept Admin | Line Manager         | No                                                                                             |
| Information to help you welcome your new start                                     | Before<br>day 1 | Line Manager      | School/Dept<br>Admin | No                                                                                             |
| Confirm whether the role will be based outside the UK                              | Before<br>day 1 | School/Dept Admin | Line Manager         | No                                                                                             |
| Request contract (Rehire)                                                          | Before<br>day 1 | School/Dept Admin | Line Manager         | No                                                                                             |
| Complete Statutory reporting questions for (HESA and REF)                          | Before<br>day 1 | Line Manager      | School/Dept<br>Admin | No                                                                                             |
| Input Emergency contact<br>Information                                             | Before<br>day 1 | Pending worker    | School/Dept<br>Admin | No                                                                                             |
| Add work schedule & salary<br>costings then upload contract<br>to Document Records | Before<br>day 1 | HR Operations     | School/Dept<br>Admin | Yes - Request<br>contract                                                                      |
| Your contract is ready to sign                                                     | Before<br>day 1 | Pending worker    | School/Dept<br>Admin | Add work<br>schedule &<br>salary costings<br>then upload<br>contract to<br>Document<br>Records |

| Apply for your staff card                                            | Before<br>day 1 | Pending worker    | School/Dept<br>Admin | No |
|----------------------------------------------------------------------|-----------------|-------------------|----------------------|----|
| Check annual leave balance for your new staff member                 | Day 1-90        | Line Manager      | School/Dept<br>Admin | No |
| Assign Learning to your team<br>member                               | Day 1-90        | Line Manager      | School/Dept<br>Admin | No |
| Check your bank details for<br>your salary are correct               | Day 1-90        | Employee          | Payroll              | No |
| Provide your tax information for HMRC                                | Day 1-90        | Employee          | Payroll              | No |
| Update your personal details<br>and complete equality<br>information | Day 1-90        | Employee          | School/Dept<br>Admin | No |
| Did your new hire turn up?                                           | Day 1-90        | Line Manager      | School/Dept<br>Admin | No |
| Complete expected learning                                           | Day 1-90        | Employee          | Line Manager         | No |
| Upload returned references to<br>Employee File SharePoint            | Day 1-90        | School/Dept Admin | Line Manager         | No |
| Review and update your Skills<br>and Qualifications                  | Day 1-90        | Employee          | Line Manager         | No |
| Settling in and making the most of your onboarding experience        | Day 1-90        | Employee          | Line Manager         | No |
| Tell us about your joining experience                                | Day 1-90        | Employee          | HR Operations        | No |

## Probation Review Approaching

| Tasks                               | Category | Performer    | Owner                | Pre-requisite Task? |
|-------------------------------------|----------|--------------|----------------------|---------------------|
| 12-month probation review required* | Day 1-90 | Line Manager | School/Dept<br>Admin | No                  |
| 6-month probation review required*  | Day 1-90 | Line Manager | School/Dept<br>Admin | No                  |

\*Only the appropriate task for the associated grade will appear

## Getting started in a new role

|                              |          |               |             | Pre-requisite |
|------------------------------|----------|---------------|-------------|---------------|
| Tasks                        | Category | Performer     | Owner       | Task?         |
|                              |          |               |             | No            |
| Assign Learning to your team |          |               | School/Dept |               |
| member                       | Movers   | Line Manager* | Admin       |               |

Page **38** of **43** 

| Undate your personal details   |          |                    |                | NO              |
|--------------------------------|----------|--------------------|----------------|-----------------|
| and complete equality          |          |                    | School/Dent    |                 |
| information                    | Movers   | Worker             | Admin          |                 |
|                                | IVIOVEIS | WORKEI             | Autilit        | Voc - Loarning  |
|                                |          |                    |                | to your toom    |
| Complete expected learning     | Movers   | Morkor             | Lino Managor   | to your team    |
|                                | wovers   | vvorker            | Lifte Wallager | Ne              |
|                                |          |                    |                | NO              |
| Deguast contract (internal     |          |                    |                |                 |
| king)                          |          | Cabaal/Dant Admin* |                |                 |
| nire)                          | iviovers | School/Dept Admin* | Line Manager   |                 |
|                                |          |                    |                | Yes - Request   |
|                                |          |                    |                | contract        |
| Add work schedule & salary     |          |                    |                | (internal hire) |
| costings then upload contract  |          |                    | School/Dept    |                 |
| to Document Records            | Movers   | HR Operations      | Admin          |                 |
|                                |          |                    |                | Yes - Add work  |
|                                |          |                    |                | schedule &      |
|                                |          |                    |                | salary costings |
|                                |          |                    |                | then upload     |
|                                |          |                    |                | contract to     |
|                                |          |                    | School/Dept    | Document        |
| Your contract is ready to sign | Movers   | Worker             | Admin          | Records         |
|                                |          |                    |                | No              |
| Confirm whether the role will  |          |                    |                |                 |
| be based outside the UK        | Movers   | School/Dept Admin* | Line Manager   |                 |
|                                |          |                    |                |                 |
| Information to help you        |          |                    | School/Dept    |                 |
| welcome your new start         | Movers   | Line Manager*      | Admin          | No              |
|                                |          |                    |                |                 |
| Complete Statutory reporting   |          |                    | School/Dept    |                 |
| questions for (HESA and REF)   | Movers   | Line Manager*      | Admin          | No              |
|                                |          | _                  |                |                 |
| Upload returned references to  |          |                    |                |                 |
| Employee File SharePoint       | Movers   | School/Dept Admin* | Line Manager   | No              |

## Skilled Worker Certificate of Sponsorship

|                           |               |                   |               | Pre-requisite  |
|---------------------------|---------------|-------------------|---------------|----------------|
| Tasks                     | Category      | Performer         | Owner         | Task?          |
| Submit certificate of     |               |                   |               |                |
| sponsorship (COS) request | International |                   |               |                |
| form to HR                | Staff         | School/Dept Admin | Line Manager  | No             |
|                           |               |                   |               | Submit         |
|                           |               |                   |               | certificate of |
| Upload Certificate of     |               |                   |               | sponsorship    |
| Sponsorship (COS)         | International |                   |               | (COS) request  |
| confirmation letter       | Staff         | HR Operations     | HR Operations | form to HR     |

|                               |               |                   |              | Upload               |
|-------------------------------|---------------|-------------------|--------------|----------------------|
|                               |               |                   |              | Certificate of       |
|                               |               |                   |              | Sponsorship          |
| For information: Certificate  |               |                   |              | (COS)                |
| of Sponsorship (CoS)          | International |                   |              | confirmation         |
| application processed         | Staff         | School/Dept Admin | Line Manager | letter               |
| PP                            |               |                   |              | Upload               |
|                               |               |                   |              | Certificate of       |
|                               |               |                   |              | Sponsorship          |
|                               |               |                   |              | (COS)                |
| Here is your Certificate of   | International |                   | School/Dept  | confirmation         |
| ,<br>Sponsorship (COS) number | Staff         | Pending Worker    | Admin        | letter               |
|                               |               |                   |              | Here is vour         |
|                               |               |                   |              | Certificate of       |
| Review and eSign terms of     | International |                   | School/Dept  | Sponsorship          |
| Interest Free Visa Loan       | Staff         | Pending Worker    | Admin        | (COS) number         |
|                               |               |                   |              | Review and           |
|                               |               |                   |              | eSign terms of       |
| Submit your interest free     | International |                   | School/Dept  | Interest Free        |
| visa loan application         | Staff         | Pending Worker    | Admin        | Visa Loan            |
|                               |               |                   |              | Here is your         |
| Confirm when you have         |               |                   |              | ,<br>Certificate of  |
| received your VISA and let    | International |                   | School/Dept  | Sponsorship          |
| us know the start date        | Staff         | Pending Worker    | Admin        | (COS) number         |
|                               |               |                   |              | Confirm when         |
|                               |               |                   |              | you have             |
|                               |               |                   |              | received your        |
|                               |               |                   |              | ,<br>VISA and let us |
| Entering the UK and           | International |                   | School/Dept  | know the start       |
| preparing for your arrival    | Staff         | Pending Worker    | Admin        | date                 |
|                               |               |                   |              | Confirm when         |
|                               |               |                   |              | you have             |
|                               |               |                   |              | received your        |
|                               |               |                   |              | ,<br>VISA and let us |
| Visa received: What needs     | International |                   |              | know the start       |
| to happen before day 1        | Staff         | School/Dept Admin | Line Manager | date                 |
|                               |               | · •               |              | Confirm when         |
|                               |               |                   |              | you have             |
|                               |               |                   |              | received your        |
| Upload PDF of online Right    |               |                   |              | VISA and let us      |
| to Work confirmation and      | International |                   |              | know the start       |
| checklist                     | Staff         | School/Dept Admin | Line Manager | date                 |
|                               |               | · •               | <u>5</u>     | Upload PDF of        |
|                               |               |                   |              | online Right to      |
|                               |               |                   |              | Work                 |
| Manager responsibilities      | International |                   |              | confirmation         |
| for Sponsored Staff           | Staff         | Line Manager      | Line Manager | and checklist        |

|                         |               |                |              | Upload PDF of   |
|-------------------------|---------------|----------------|--------------|-----------------|
|                         |               |                |              | online Right to |
| Sponsorship             |               |                |              | Work            |
| responsibilities during | International |                |              | confirmation    |
| employment              | Staff         | Pending Worker | Line Manager | and checklist   |

## Welcome to Arcadia Nursery

|                           |            |                |             | Pre-requisite |
|---------------------------|------------|----------------|-------------|---------------|
| Tasks                     | Category   | Performer      | Owner       | Task?         |
| Getting Paid - Enter your | Before day |                |             |               |
| bank details              | 1          | Pending worker | Payroll     | No            |
|                           |            |                |             |               |
| Provide your tax          |            |                |             |               |
| information for HMRC      | Day 1-90   | Pending worker | Payroll     | No            |
| Input Emergency contact   | Before day |                | School/Dept |               |
| Information               | 1          | Pending worker | Admin       | No            |

## Leaving the University of Edinburgh

|                             |             |                   |              | Pre-Requisite |
|-----------------------------|-------------|-------------------|--------------|---------------|
| Tasks                       | Category    | Performer         | Owner        | Task?         |
| Review and take your        |             |                   |              |               |
| annual leave before leaving | Offboarding | Worker            | Line Manager | No            |
| People and Money tasks for  |             |                   | School/Dept  |               |
| departing team member       | Offboarding | Line Manager      | Admin        | No            |
| Things to finish in People  |             |                   |              |               |
| and Money before you        |             |                   |              |               |
| leave                       | Offboarding | Worker            | Line Manager | No            |
| Exit Survey - Tell us about |             |                   |              |               |
| your experience             | Offboarding | Worker            | Line Manager | No            |
| Review your pension         |             |                   |              |               |
| options                     | Offboarding | Worker            | Line Manager | No            |
| Handover, property          |             |                   |              |               |
| returns, and final          |             |                   |              |               |
| responsibilities            | Offboarding | Worker            | Line Manager | No            |
| Exit tasks to complete for  |             |                   | School/Dept  |               |
| your departing employee     | Offboarding | Line Manager      | Admin        | No            |
| Exit task for a departing   |             |                   |              |               |
| employee in your            |             |                   |              |               |
| School/Dept                 | Offboarding | School/Dept Admin | Line Manager | No            |

## Leaving the University for an involuntary reason

|       |          |           |       | Pre-requisite |
|-------|----------|-----------|-------|---------------|
| Tasks | Category | Performer | Owner | Task?         |

| People and Money tasks for |             |                   | School/Dept  |    |
|----------------------------|-------------|-------------------|--------------|----|
| departing team member      | Offboarding | Line Manager      | Admin        | No |
| Exit tasks to complete for |             |                   | School/Dept  |    |
| your departing employee    | Offboarding | Line Manager      | Admin        | No |
| Exit task for a departing  |             |                   |              |    |
| employee in your           |             |                   |              |    |
| School/Dept                | Offboarding | School/Dept Admin | Line Manager | No |

## End of Assignment but continuing at the University

|                             |             |                   |              | Pre-requisite |
|-----------------------------|-------------|-------------------|--------------|---------------|
| Tasks                       | Category    | Performer         | Owner        | Task?         |
| Review and take your        |             |                   |              |               |
| annual leave before leaving |             |                   |              |               |
| your role                   | Offboarding | Worker            | Line Manager | No            |
| Things to finish in People  |             |                   |              |               |
| and Money                   | Offboarding | Worker            | Line Manager | No            |
| Handover, property returns, |             |                   |              |               |
| and final responsibilities  | Offboarding | Worker            | Line Manager | No            |
| People and Money tasks for  |             |                   | School/Dept  |               |
| departing team member       | Offboarding | Line Manager      | Admin        | No            |
| Exit tasks to complete for  |             |                   | School/Dept  |               |
| your departing employee     | Offboarding | Line Manager      | Admin        | No            |
| Exit task for a departing   |             |                   |              |               |
| employee in your            |             |                   |              |               |
| School/Dept                 | Offboarding | School/Dept Admin | Line Manager | No            |

## Moving Roles – Tasks to complete in your current role

|                              |          |               |              | Pre-requisite |
|------------------------------|----------|---------------|--------------|---------------|
| Tasks                        | Category | Performer     | Owner        | Task?         |
| Review your annual leave     |          |               |              |               |
| before moving to your new    |          |               |              |               |
| role                         | Movers   | Worker        | Line Manager | No            |
| Things to finish in People   |          |               |              |               |
| and Money before moving      |          |               |              |               |
| role                         | Movers   | Worker        | Line Manager | No            |
| Internal moves survey – Tell |          |               |              |               |
| us about your experience     | Movers   | Worker        | Line Manager | No            |
| Handover, property returns,  |          |               |              |               |
| and final responsibilities   | Movers   | Worker        | Line Manager | No            |
| Line Manager tasks for an    |          |               | School/Dept  |               |
| employee moving role         | Movers   | Line Manager* | Admin        | No            |

| People and Money Line     |        |                    |              |    |
|---------------------------|--------|--------------------|--------------|----|
| Manager tasks for         |        |                    | School/Dept  |    |
| employee moving roles     | Movers | Line Manager*      | Admin        | No |
| School/Dept Administrator |        |                    |              |    |
| tasks for an employee     |        |                    |              |    |
| moving roles              | Movers | School/Dept Admin* | Line Manager | No |

## Version History

| Version | Date     | Description                   | Approved By |
|---------|----------|-------------------------------|-------------|
| 0.1     | N/A      | Draft                         |             |
| 1.0     | 24/03/25 | First version for publication | ME          |

## **Reviewers & Approvers**

Further details of the Reviewers and Approvers of this document can be found by contacting HR Process Improvement. Please raise a Service Request using the category Continuous Improvement.